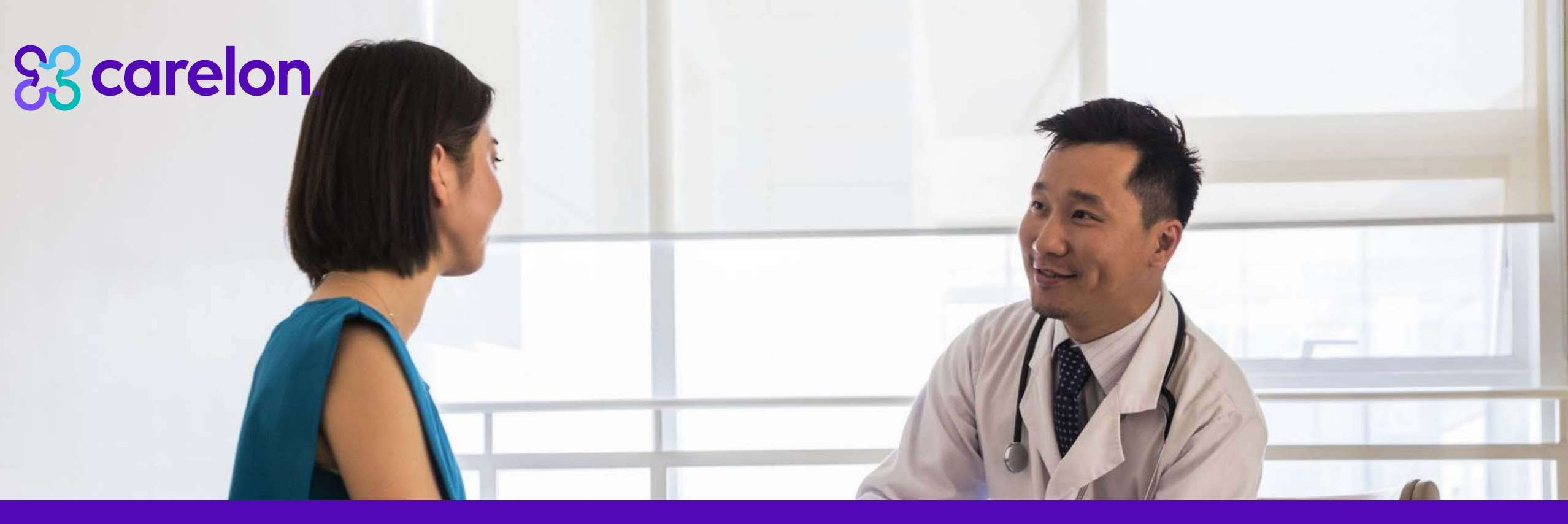

## Radiology and Cardiology Provider Office Staff Training

March 10, 2023

Note: Carelon Medical Benefits Management, Inc. is an independent company providing pharmacy benefit management services for Healthy Blue provider on behalf of Blue Cross and Blue Shield of North Carolina. Healthy Blue is a Medicaid plan offered by Blue Cross and Blue Shield of North Carolina. Blue Cross and Blue Shield of North Carolina is an independent licensee of the Blue Cross Blue Shield Association. ® Marks of the Blue Cross Blue Shield Association. All other marks are the property of their respective owners. NCHB-CD-023945-23 June 2023

© 2023 Carelon Medical Benefits Management Medical Benefits Management Proprietary and confidential.

## Objective

Effective November 1, 2022, Carelon Medical Benefits Management, Inc. began managing radiology and cardiology reviews for Healthy Blue<sup>®</sup> membership. Our objective today is to help you understand what this means to you and your practice.

## 🕮 Agenda

Introduction to Carelon Medical Benefits Management

Healthy Blue Program Overview

Preparing for the Program Go-Live

Carelon Medical Benefits Management provider portal Order Request Demonstration

Additional Carelon Medical Benefits Management provider portal features

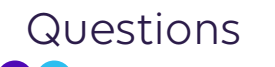

© 2023 Carelon Medical Benefits Management Medical Benefits Management Proprietary and confidential.

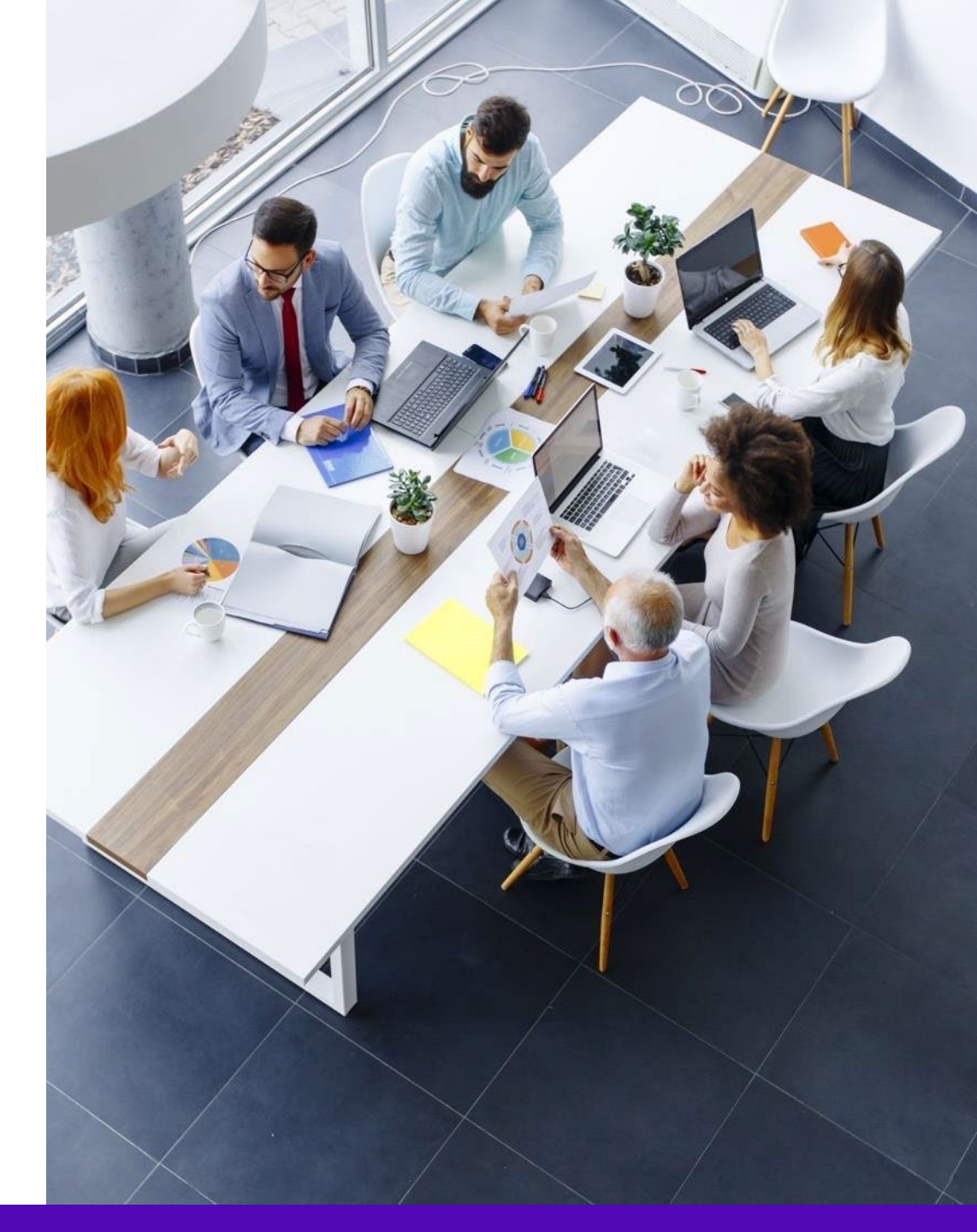

#### Carelon Medical Benefits Management's business is national in scale and scope across multiple solutions

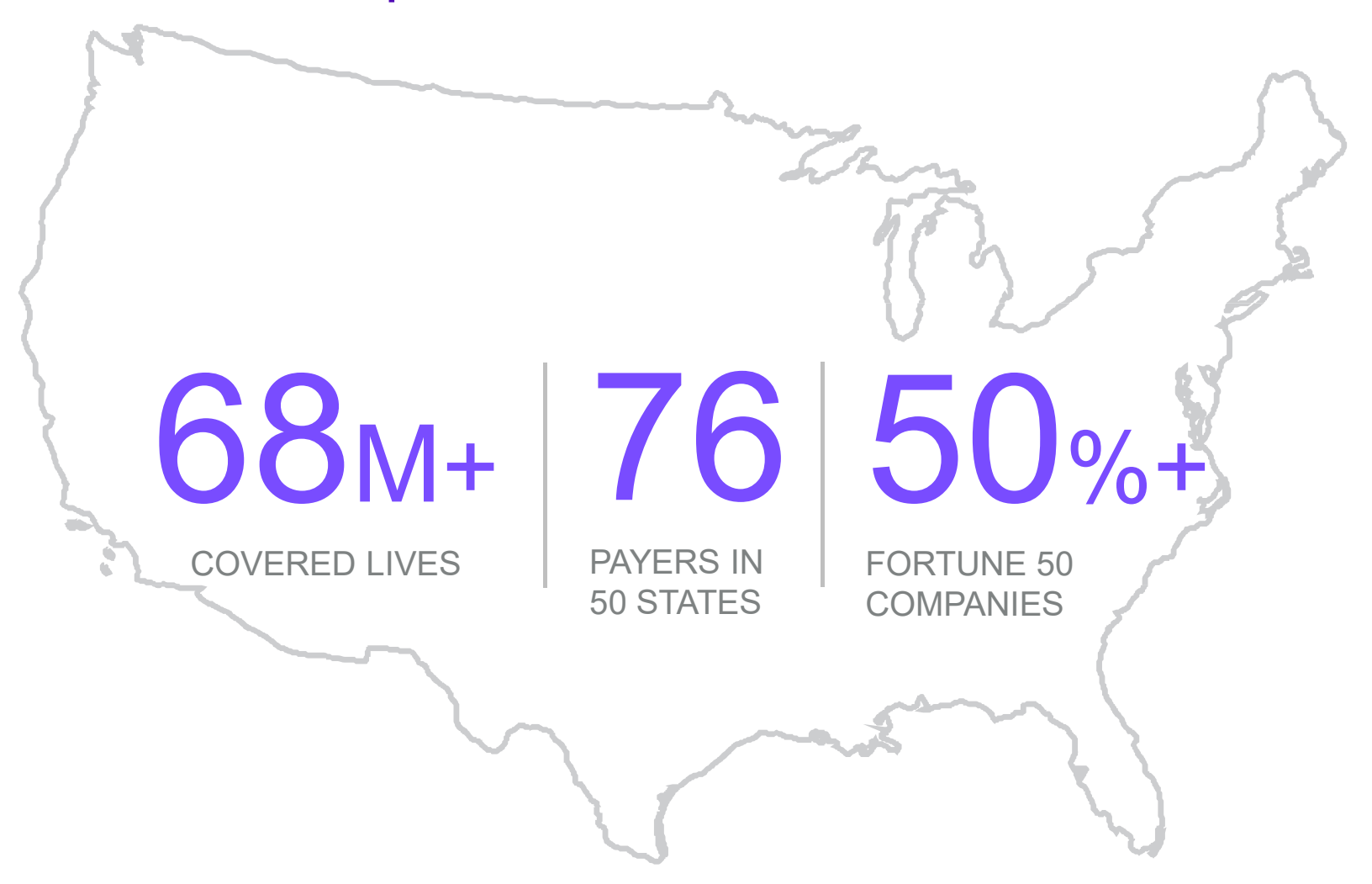

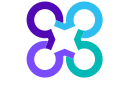

## Our radiology program membership coverage by state

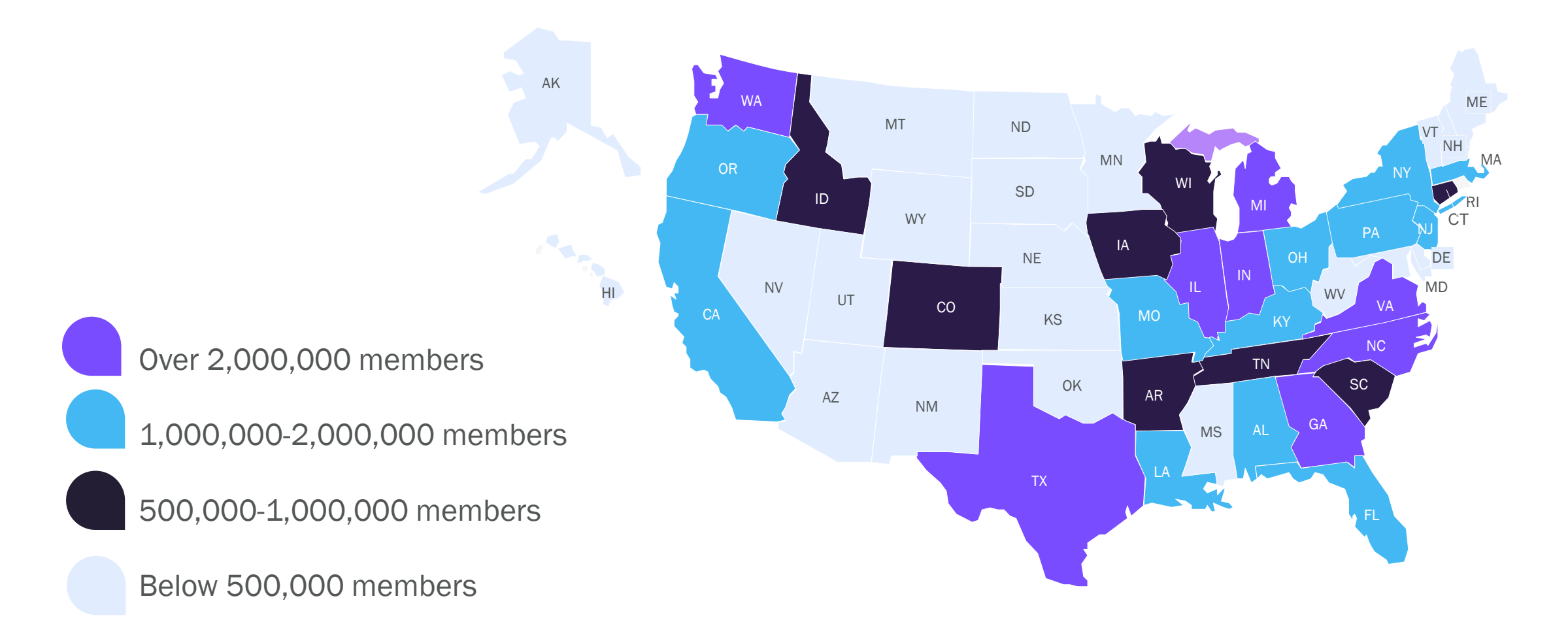

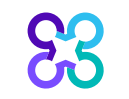

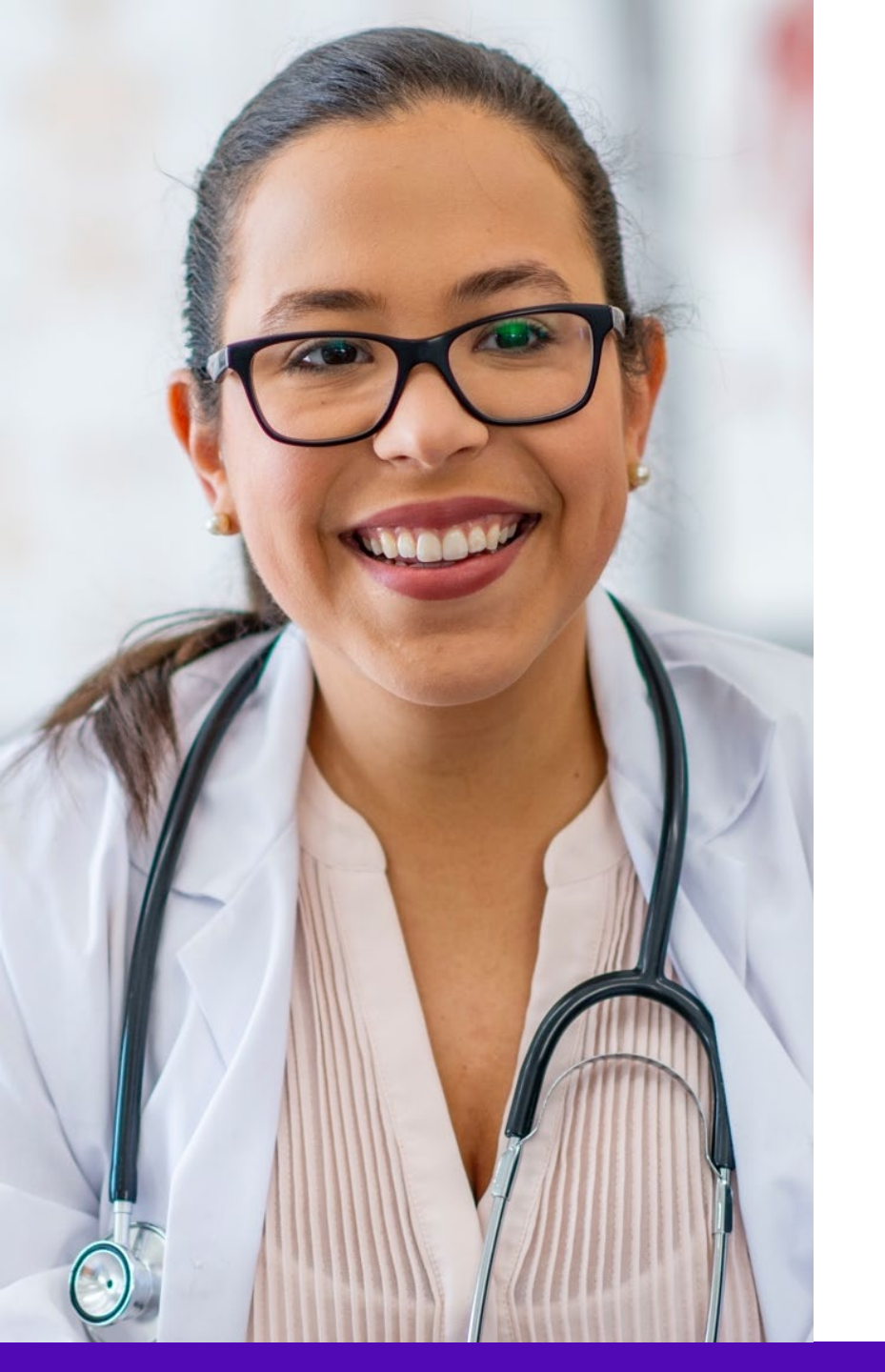

Our collaborative approach enhances the provider experience

90%

**OVERALL SATISFACTION** 

**4-5**MIN

AVERAGE INTAKE TIME

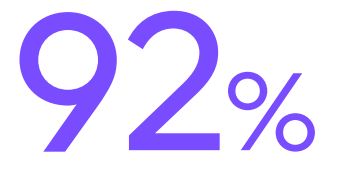

SATISFACTION WITH PORTAL EASE OF USE 87%+

OF REQUESTS RESOLVED WITHIN 24 HOURS

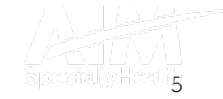

## Our multispecialty team of physicians assures clinical credibility

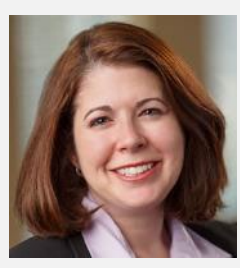

STACEY BAN

Vice President and National Medical Director, Medical Oncology

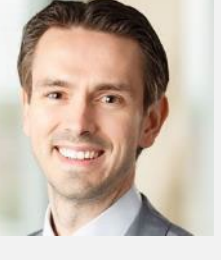

CHRIS BUCKLE

National Medical Director, Radiology and Guideline Development

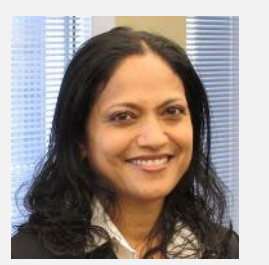

RUPA NIMMAGADDA

Associate Medical Director, Government Programs

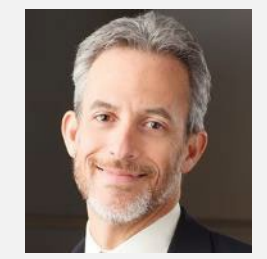

MICHAEL J. FISCH

National Medical Director, Medical Oncology Programs and Genetics

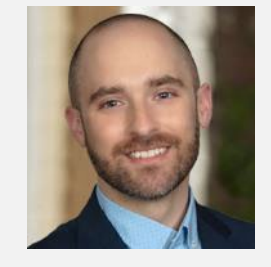

MATTHEW PATTON

Associate Medical Director, Surgical Procedures

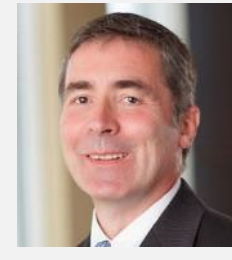

THOMAS P. POWER

National Medical Director, Cardiology, Sleep Medicine, and Surgical Procedures

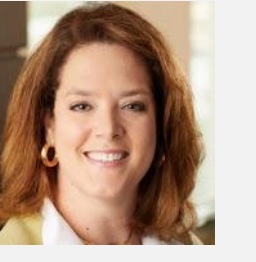

KERRIE REED

> National Medical Director, Rehabilitation

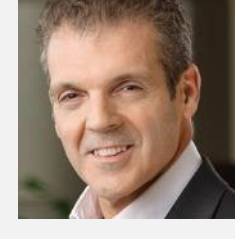

RICHARD VALDESUSO

National Medical Director, Musculoskeletal

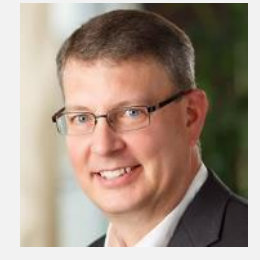

ROBERT ZIMMERMAN

National Medical Director, Radiation Oncology

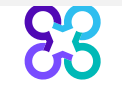

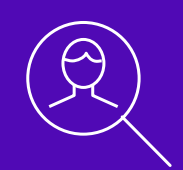

## Healthy Blue Program Overview

Note: Carelon Medical Benefits Management Medical Benefits Management maintains the confidentiality of all protected health information. All data displayed is fictional and any resemblance to real persons is purely coincidental.

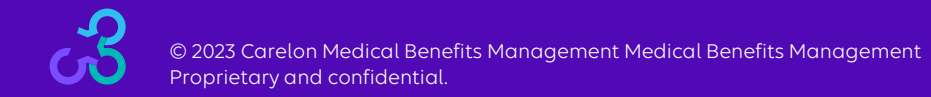

## Services requiring preauthorization

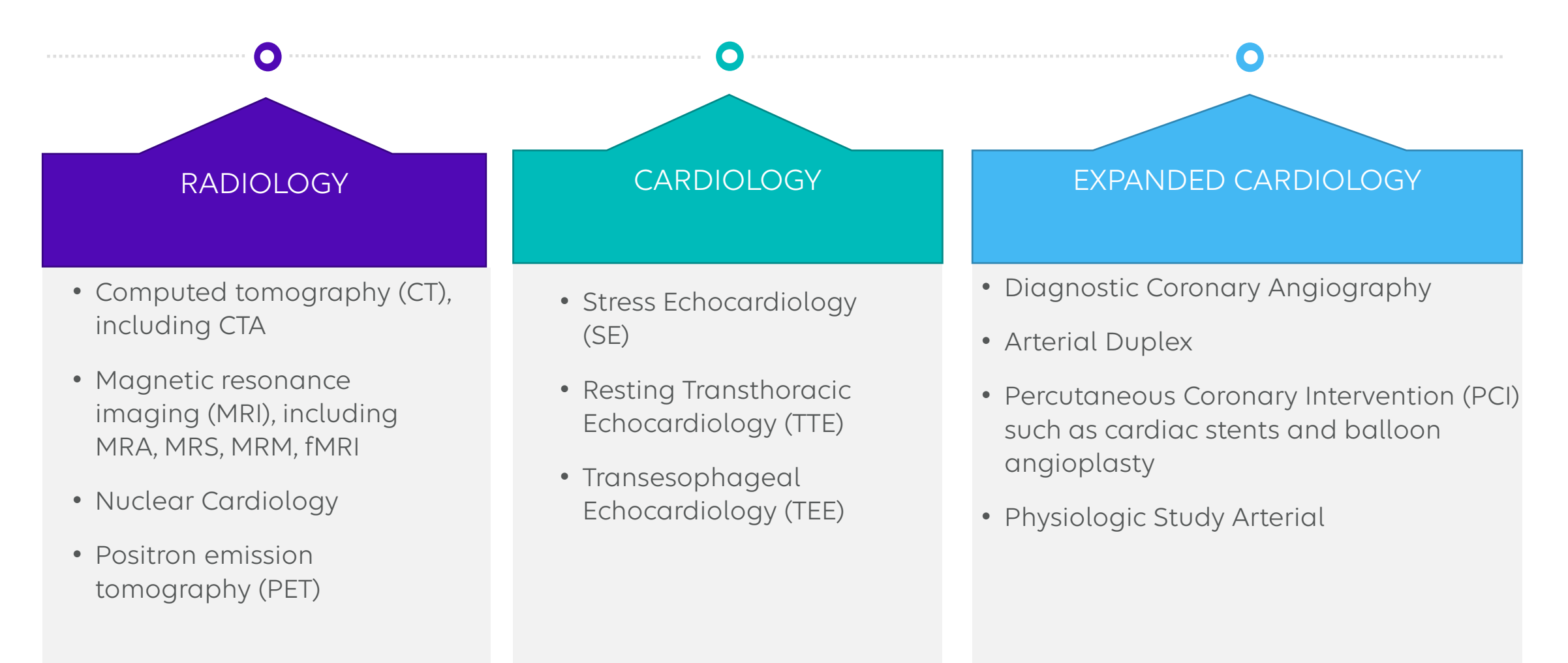

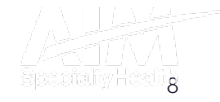

## Settings requiring preauthorization

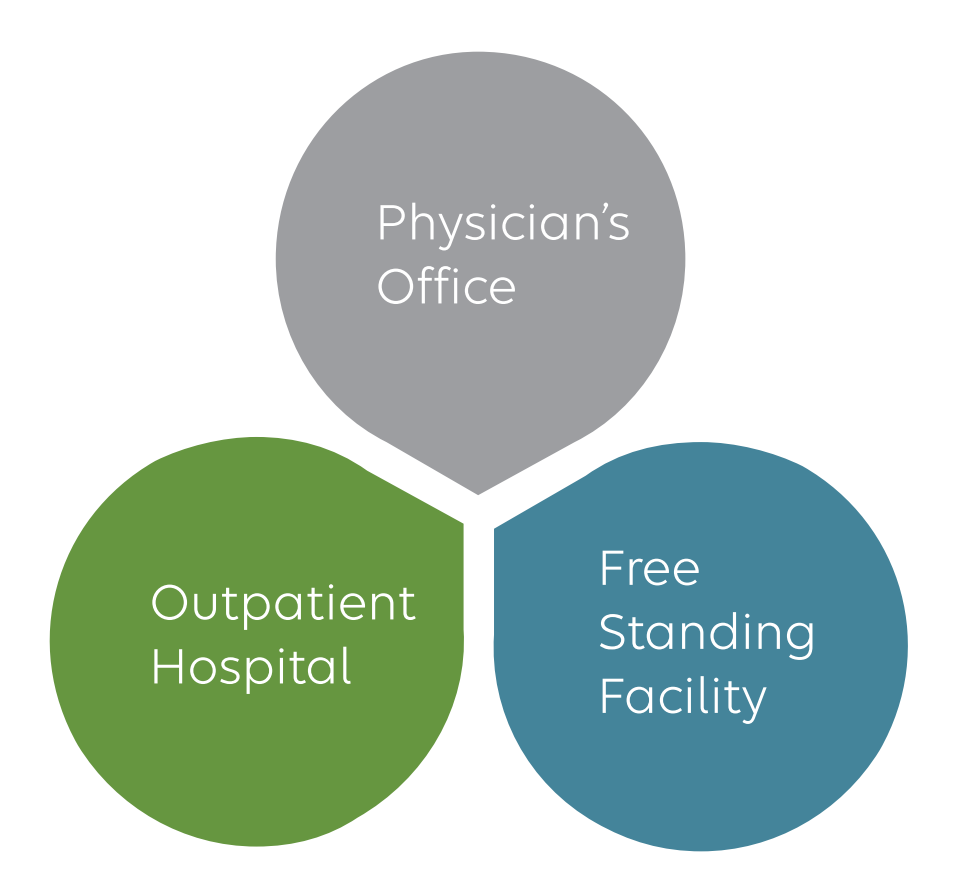

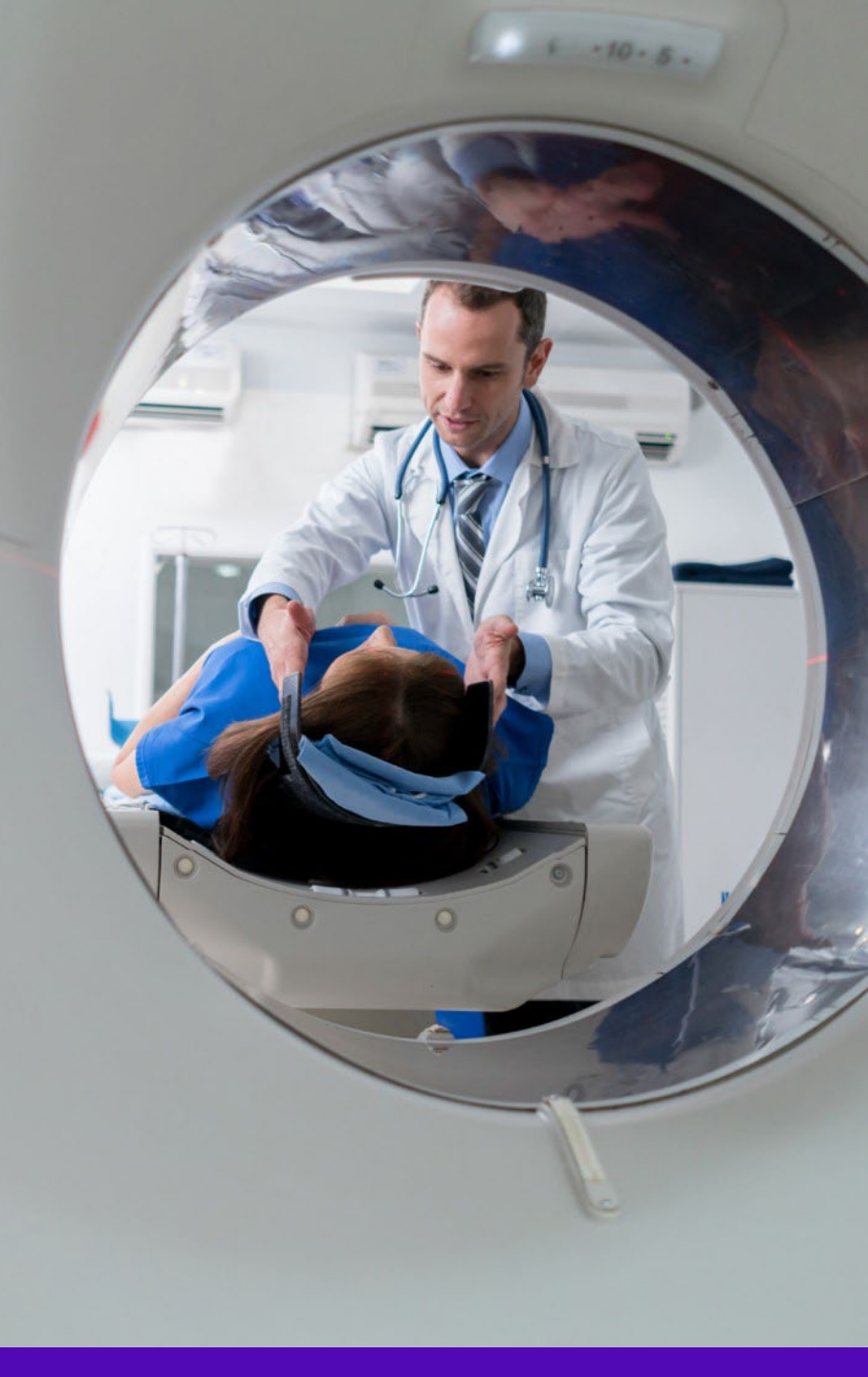

© 2023 Carelon Medical Benefits Management Medical Benefits Management Proprietary and confidential.

83

## Ordering provider-initiated requests

Prospective Utilization Management program for all services

Retrospective reviews within 2 business days of the initial date of service for all cardiac study cases except for PCI, Arterial Duplex Imaging, Cardiac Resynchronization Therapy, Implantable Cardioverter Defibrillators, and Pacemakers

Their retrospective reviews timeframe is within 10 business days of the date of service

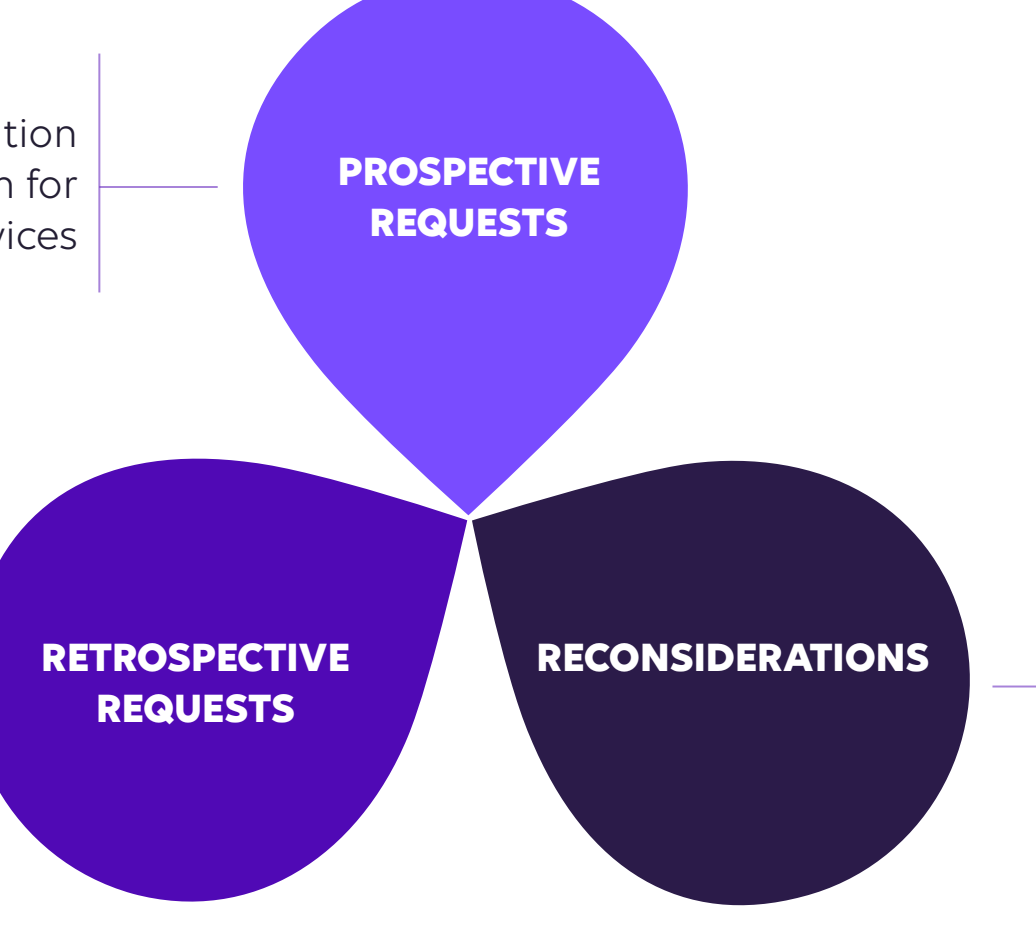

Carelon Medical Benefits Management will verbally accept additional clinical information not previously submitted for a denied case for a period of up to 10 days

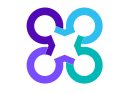

## Clinical review steps

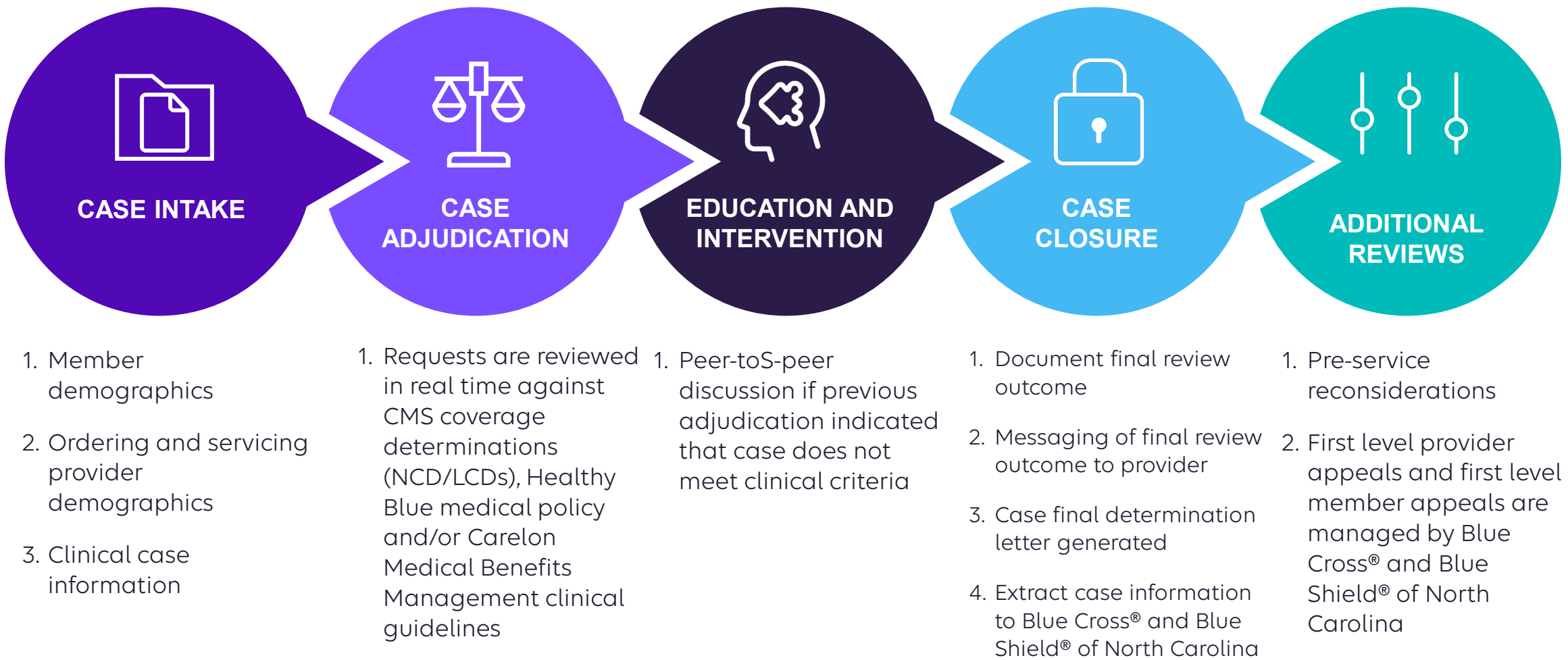

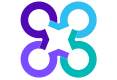

## How long is a preauthorization valid?

#### **ORDER NUMBER VALID TIMEFRAME IS BASED ON:**

# The day the case was entered +60 calendar days

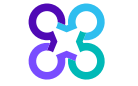

© 2023 Carelon Medical Benefits Management Medical Benefits Management Proprietary and confidential.

# Carelon Medical Benefits Management closes most cases within 24 hours

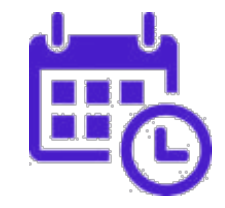

## Case turn around times

#### CASE

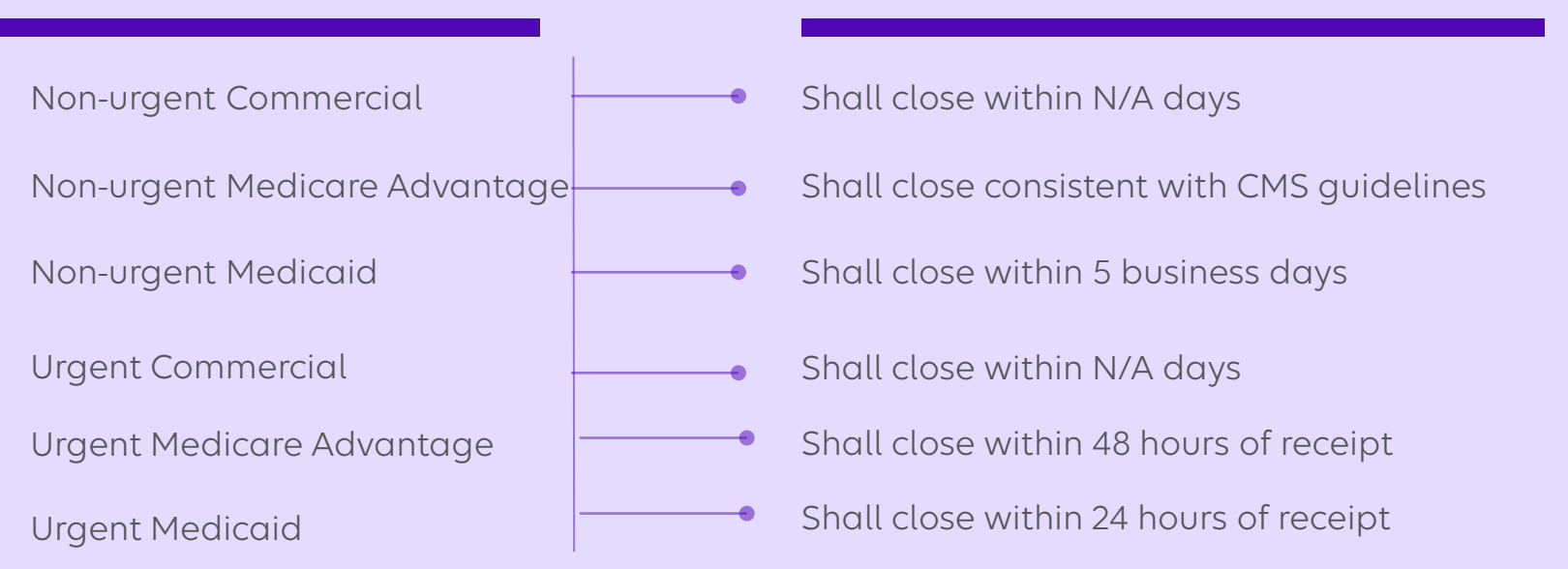

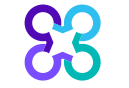

© 2023 Carelon Medical Benefits Management Medical Benefits Management Proprietary and confidential.

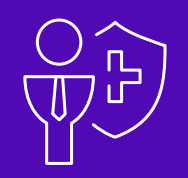

## Healthy Blue is Live

Note: Carelon Medical Benefits Management Medical Benefits Management maintains the confidentiality of all protected health information. All data displayed is fictional and any resemblance to real persons is purely coincidental.

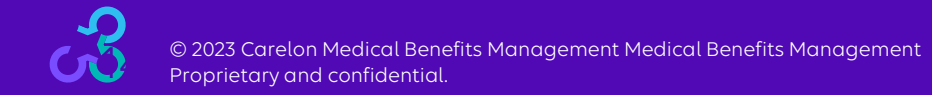

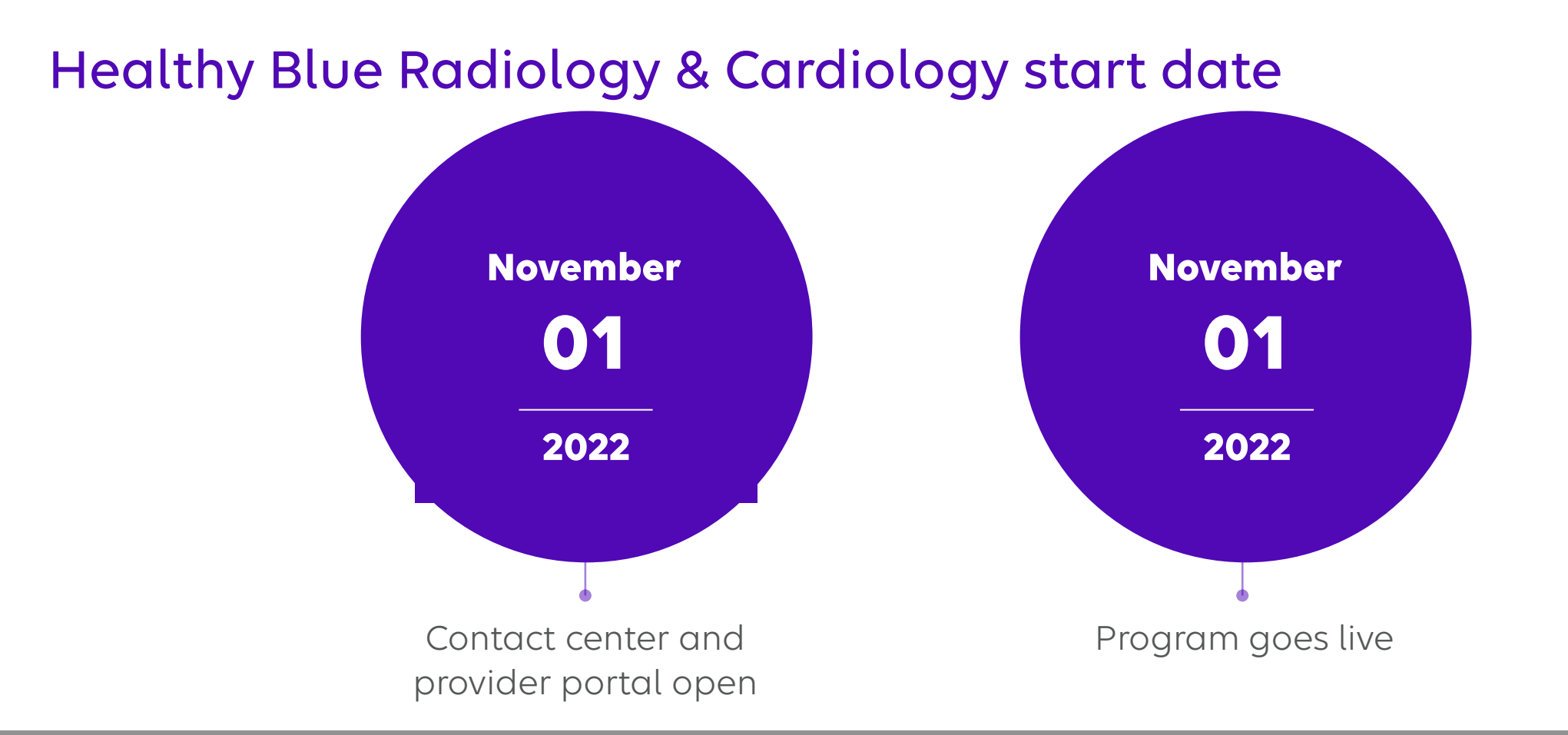

Contact center and provider portal has been available since November 1, 2022 for preauthorization requests with dates of service rendered on or after November 1, 2022.

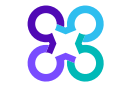

#### Submitting an order request

#### Provider portal

- Register at <u>www.providerportal.com</u>
- Available 24 hours/day, 7 days/week except for maintenance on Sundays from 12-6 pm CT
- SSO through EPA for out-of-state providers (Blue plans only)
- Provider portal support team: (800) 252-2021

#### Carelon Medical Benefits Management contact center

- Dedicated toll-free number: (866) 745-1788
- Contact center hours: 7 AM 7 PM (ET) M-F
- Voicemail messages received after business hours will be responded to the next business day

\* Carelon Medical Benefits Management call center is closed on the following holidays: Christmas Day

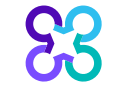

#### Which Healthy Blue members need preauthorization through Carelon Medical Benefits Management?

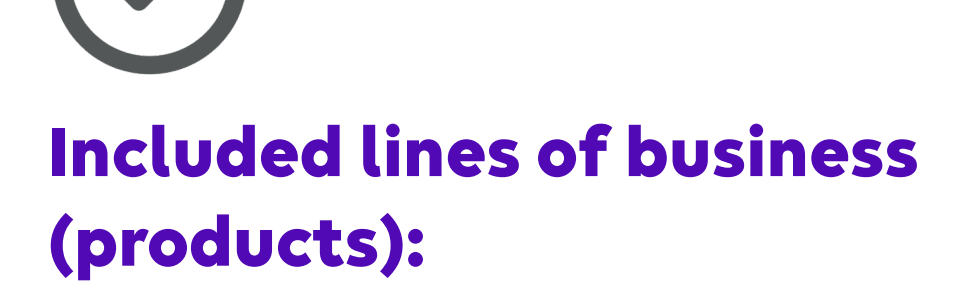

Medicaid

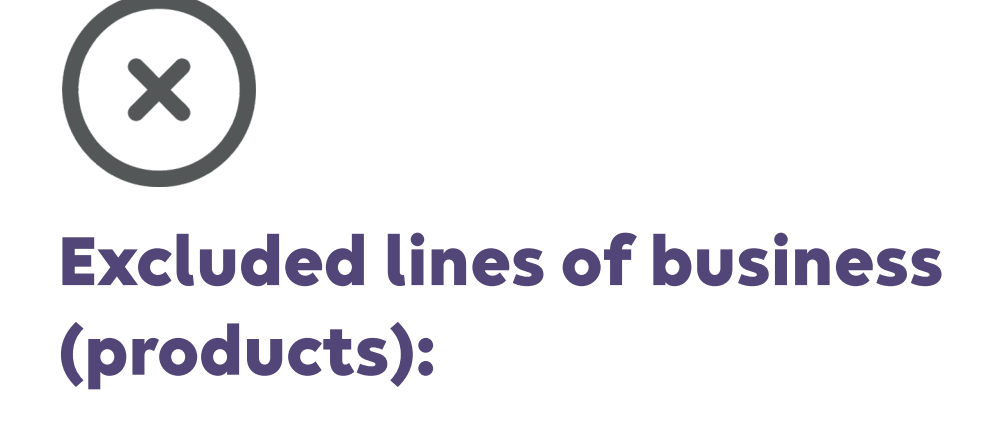

Commercial

Medicare

Please contact the health plan to verify preauthorization requirements for members who are not found within the Carelon Medical Benefits Management system.

If the health plan confirms eligibility, they may contact Carelon Medical Benefits Management to have the member manually added into the Carelon Medical Benefits Management system.

## Order request checklist

Gather necessary information prior to logging into the Carelon Medical Benefits Management provider portal

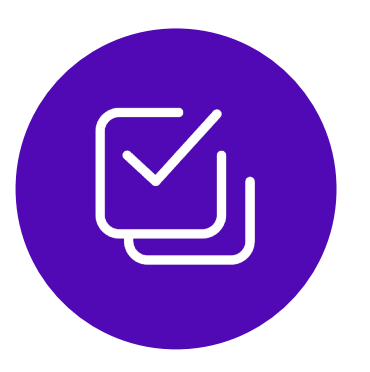

Order demographic requirements:

- Member's first and last name and date of birth
- Ordering provider's first and last name
- Name and location of facility

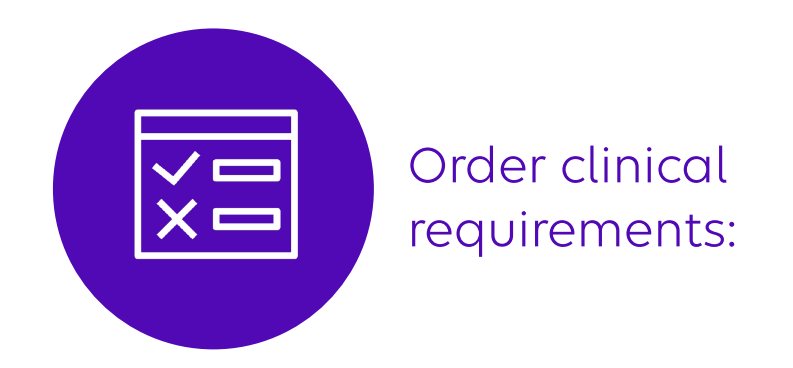

- Date of Exam
- CPT code(s) and name of the exam being requested
- Member's diagnosis

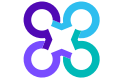

© 2023 Carelon Medical Benefits Management Medical Benefits Management Proprietary and confidential.

#### **Provider** microsite

#### **S** carelon

Welcome Tutorial How to Participate • Getting the Answers You Need • Resources News blog

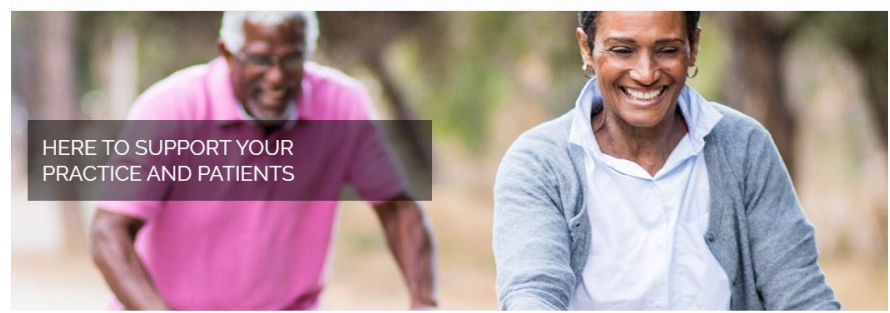

#### Cardiology

I) recognizes the key role that medical practices play in the delivery of care for patients with cardiovascular disease. Developed in collaboration with your patients' health plans, our Cardiology program helps support quality care that is consistent . and the patients you serve.

Our process

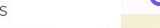

Based on the clinical information you submi against clinical guidelines and health plan m authorizations required by your patients' hea

Our review process encompasses certain of

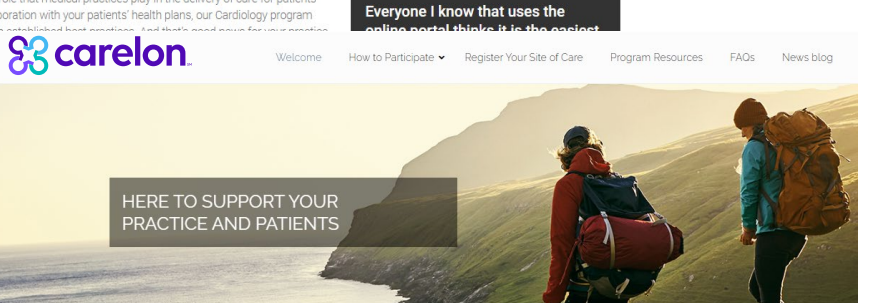

#### Welcome

understands the key role that medical practices play in the delivery of care for patients who require imaging studies. Developed in collaboration with your patients' health plans, our Radiology program helps support quality care that is consistent with current medical evidence and delivered in the most clinically appropriate setting. And that's good news for your practice and your patients.

#### Our Radiology review process

is here to assist in your efforts to deliver the best quality and affordable care for your patients. The clinical information you submit is reviewed against clinical guidelines and health plan specific medical policies to ensure alignment with current best practices. Providers benefit by having a central location to obtain authorizations required by your patients' health plans.

Providers can visit the Microsite for:

- **>** Register on the Carelon Medical Benefits Management provider portal
- **Clinical Guidelines**

偑

**)** Order Request Checklists

https://providers.Carelon Medical Benefits Managementmedicalbenefitsmanagement.com/radio logy/

https://providers.Carelon Medical Benefits Managementmedicalbenefitsmanagement.com/cardi ology/

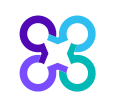

mportant in our busy world. rovider practice feedback

I love the quick response I get whe

using the ProviderPortal. Even if

nurse reviews or peer-to-peer evaluations have to be made, your programs all run smoothly. That's

## Provider portal highlights

#### Provider portal modules

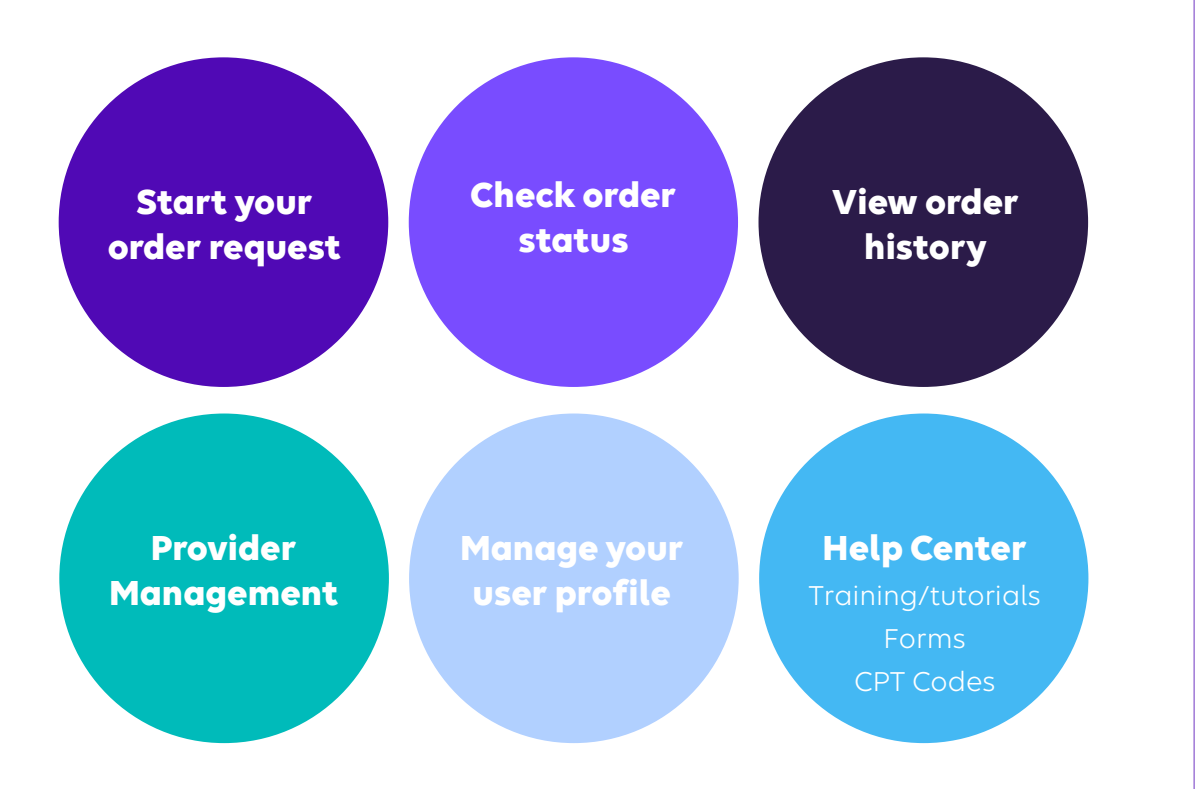

#### Provider portal access and registration

- Register at Carelon Medical Benefits Management via
   <u>www.providerportal.com</u>
- Select your User Role
- Enter Username and Password
- Enter value for unique key (I.e., TIN, NPI)
- Check your inbox for an email from Carelon Medical Benefits Management

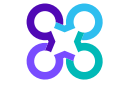

Benefits of obtaining prior authorization and post service reviews using the Carelon Medical Benefits Management provider portal

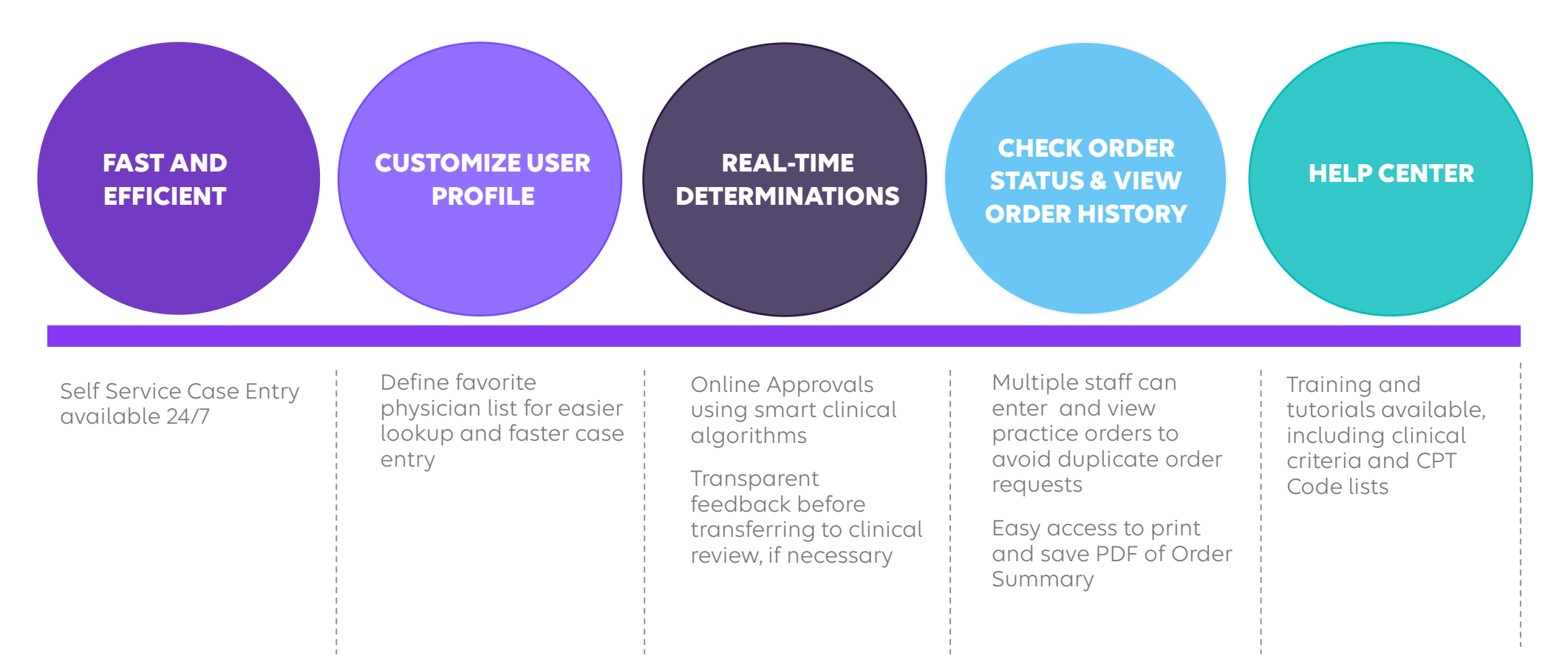

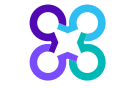

© 2023 Carelon Medical Benefits Management Medical Benefits Management Proprietary and confidential.

## Log into the provider portal to register

| carelon.                   | <b>Provider</b> Portal |
|----------------------------|------------------------|
| User Login                 |                        |
| USERNAME                   |                        |
| Username                   |                        |
| PASSWORD                   |                        |
| Password                   |                        |
| C Remember Me              | Don't have an account? |
| Login                      | Register               |
| Can't access your account? |                        |

Have you heard the news? On March 1, AIM Specialty Health will change its name to Carelon Medical Benefits Management. The look of ProviderPortal will be updated to reflect our new brand. There will be no change to the URL or your user name and password. This does not impact our case submission process. Please continue using the portal as you did prior to our name change. Learn more here.

If you need assistance, please <u>Click Here</u> or contact the ProviderPortal<sup>SM</sup> Support Team at (800) 252-2021.

## Access the provider portal at:

https://providerportal.com

If you are registered with the Carelon Medical Benefits Management *provider portal,* log in with your existing user account

#### or

Click the "**Register**" button to begin your registration process if you are a new user

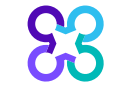

## Registering via the provider portal

| Register                     |                   |                                                                       |
|------------------------------|-------------------|-----------------------------------------------------------------------|
| Contact Web Customer Service | 1. User Details   |                                                                       |
| (800) 252-2021               | FIRST NAME        | Select                                                                |
|                              |                   | Select                                                                |
|                              | ORGANIZATION NAME | Ordering Provider                                                     |
|                              | ADDRESS 1         | Servicing Provider<br>Health Plan Representative<br>Genetic Counselor |
|                              |                   |                                                                       |

Enter your name & practice information to begin registering

Select the applicable user role type, scroll down to continue

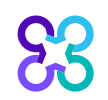

## Registering via the provider portal

#### 3. Application Selection

Select the applications you will need to access.

💎 Health Plan Utilization Review Programs 🕧

Please enter at least one valid Provider Identifier to associate your account with the available Health Plans. You may enter multiple Provider Identifiers. If your Health Plan is not displayed please contact Web Customer Service at 1-800-252-2021.

#### PROVIDER IDENTIFIER

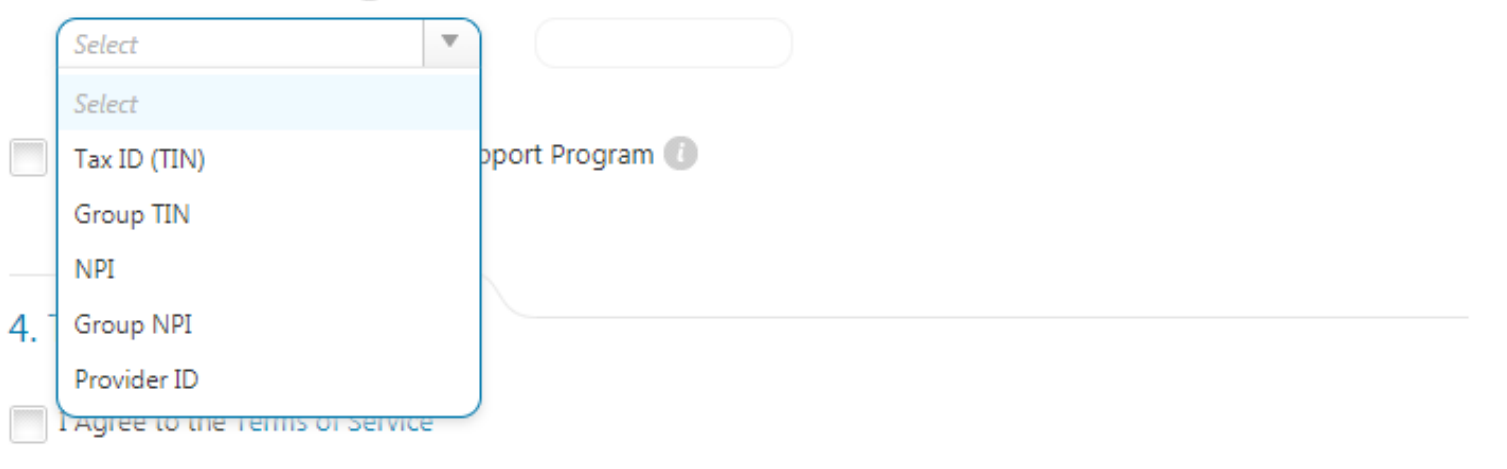

#### Enter your **practice's Group** identifier. E.g., TIN

Select the type of ID you will be using to register from the dropdown list

Then type in the number in the following field.

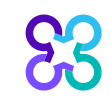

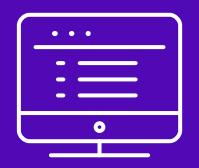

# Provider portal Radiology order request demonstration

Note: Carelon Medical Benefits Management Medical Benefits Management maintains the confidentiality of all protected health information. All data displayed is fictional and any resemblance to real persons is purely coincidental.

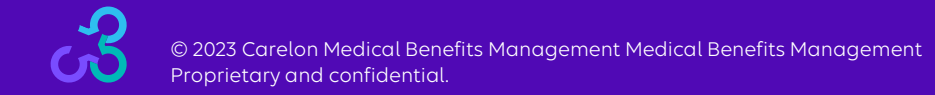

## Start your order request

| Grder Request                       |                                                                                                    | Medicare AUC   L                                                                                                    | ogoi |
|-------------------------------------|----------------------------------------------------------------------------------------------------|----------------------------------------------------------------------------------------------------|------|
| ielcome DEMO TRAINING               | rovider<br>lanagement Iser Profile Welp Center                                                                                                    |                                                                                                    |      |
| Start Your Order<br>Request Here    | Service Date * MM/DD/YYYY                                                                                                    | Message Center                                                                                                    |      |
| Check Order Status                  | Member Details:     First Name *                                                                                                    | Secure Message (0)<br>Notifications<br>The Provider Portal                                                                           |      |
| View Order History                  | Last Name * Member ID *                                                                                                    | application will be<br>unavailable Sundays<br>between 12:30 PM CST -<br>6:00 PM CST for regularly<br>scheduled maintenance.          |      |
| Check Member's Eligibility          | Date of Birth * MM/DD/YYYY Hide Search Tips                                                                                                    | If you have any questions<br>regarding the new<br>Medicare Appropriate Use<br>Criteria Clinical Decision<br>Support Program, see the |      |
| Access Your<br>Optinet Registration | <ul> <li>For all Radiology requests use Date of Service. For Genetic Testing use the testing date. For all other requests, use Service Date.</li> <li>In the member's id number entry, do not include the dependent code.</li> </ul>                                                                                                    | Provider Resource links<br>below. DO NOT call the<br>health plans.                                                                   |      |
|                                     | <ul> <li>For Federal Employee (FEP) members, please include the leading "R" in the search. If there is an asterisk as part of the Member ID, do not enter it before searching.</li> <li>Member not found? Try entering only one character of the patient's first name and two characters of the last name. If you are still having issues, try removing the prefix from the member's id number (first three characters of the member's ID number) and search again.</li> </ul> | Provider Resources<br>Radiology Tutorial<br>Genetic Testing Tutorial                                                                 |      |
|                                     | Find This Member                                                                                                    |                                                                                                    |      |

To start an order request, enter the "**Date of Service**" field on the provider portal homepage.

A member search is completed by providing the following:

- Member First Name
- Member Last Name
- Member ID
- Member Date of Birth

#### Select "Find this member"

#### You may also:

- Check Order Status
- View Order History
- Check Member's Eligibility
- Provider Management
- Manage Your User Profile
- Help Center

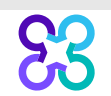

## Order type selection

| Order Request                                                                                                    |                                                                                                    |                                                                                 | Logout                                                                                                    |
|----------------------------------------------------------------------------------------------------|----------------------------------------------------------------------------------------------------|---------------------------------------------------------------------------------|----------------------------------------------------------------------------------------------------|
| lack to Homepage                                                                                                    |                                                                                                    |                                                                                 | Prot Preview                                                                                                    |
| Member Details                                                                                                    |                                                                                                    |                                                                                 |                                                                                                    |
| 85BEAR, YOGI<br>RT 7 BOX 70<br>ALBANY, IN 47320<br>Service Date: 2/4/2022                                                                                | Date of Birth: 01/01/1994 Age: 28<br>Male                                                                                                    | Member ID: 378198032   Alpha Prefix:                                            | HCQ Zett Service Date                                                                                                |
| Eligibility Details                                                                                                    |                                                                                                    |                                                                                 |                                                                                                    |
| Effective: 10/01/2009-12/31/9999                                                                                                    | Product Code: PPO   Employer Group ID: 851                                                                                                    | 100001-01                                                                       |                                                                                                    |
| The following solutions for the service date entered require a Pr<br>To initiate a request, please select the solution and then click the Start Order Re | re-Authorization:<br>quest to start your request.                                                                                                    |                                                                                 |                                                                                                    |
| Vew Cole List<br>Medicine, PET                                                                                                    | View Code Lat<br>View Code Lat<br>Coronary Angiography. Percutaneous Coronary Intervention,<br>Arterial Ultrasound. Physiologic Arterial Study, Cardiac Devices | View Code List<br>Joint Surgery, Spine Surgery & Interventional Pain Management | View Code List<br>View Code List<br>20/30, Brachytherapy, IGRT, IMRT, IORT, Proton, Stereolactic<br>(SRSISBRT), SIRT |
| Chemotherapy and Supportive Drugs<br>Review of cancer drugs, side effect management and treatment<br>patrways                                            | Genetic Testing<br>Laboratory testing for the inheritance or management of genetic<br>conditions                                                                |                                                                                 |                                                                                                    |
| Confirm the contact information for the Member to begin a new request for the                                                                            | selected solution.                                                                                                    | -                                                                               |                                                                                                    |
| Phone:* (972)971-1515                                                                                                    | Type." Mobile                                                                                                    |                                                                                 |                                                                                                    |
| Urgent requests are not expected given the scope of AIM's services. If you                                                                               | have any questions about a possible urgent request, please contact 800-554-0580.                                                                                |                                                                                 | Start Order Request                                                                                                  |
| The following solutions for the service date entered do not requ                                                                                         | uire Pre-Authorization by AIM. Please contact the health plan using the                                                                                         | e number on the back of the member's ID card to determine if a Pre-A            | uthorization is required.                                                                                            |
| Sleep Management<br>Diagnostic Sleep Study (home/lab), Titration Study,                                                                                  | Other Surgical and Endoscopic Procedures<br>Site of Care review for certain outpatient surgical & endoscopic                                                    |                                                                                 |                                                                                                    |

Only solutions that are currently managed by Carelon Medical Benefits Management for the member will appear on the order type selection screen

On the order type screen, select "**Diagnostic Imaging**" or "**Cardiovascular**" and then select the "**Start Order Request**" button.

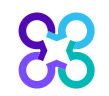

## Member order request history

| Crder Request                                                                                                    |                                       |                 |                                           |                   |            |                            | Logout                            |
|----------------------------------------------------------------------------------------------------|---------------------------------------|-----------------|-------------------------------------------|-------------------|------------|----------------------------|-----------------------------------|
|                                                                                                    |                                       |                 |                                           |                   |            | Step.                      | 12346                             |
| Please verify the list of Order requests below to ensure y                                                                          | ou are not entering a duplicate case. |                 |                                           |                   |            |                            |                                   |
| 85BEAR, YOGI 💉 Edit                                                                                                    | Hide Details                          |                 |                                           |                   |            |                            |                                   |
| Member #         378198032         Date of Service:         2/4/2022           Date of Birth:         1/1/1994         Health Plan: |                                       |                 |                                           |                   |            |                            |                                   |
|                                                                                                    |                                       |                 |                                           |                   |            |                            |                                   |
| Me                                                                                                    | mber History                          |                 |                                           |                   |            |                            | Records Per Page 10 🗸             |
| Order ID                                                                                                    | Order Status                          | Date of Service | Exam Description                          | Ordering Provider | Outcome    | Reason                     | Summary                           |
| 110211856                                                                                                    | Authorized                            | 02/01/2022      | Resting Transthoracic<br>Echocardiography | BRYAN             | Authorized | Criteria Met               | View                              |
| 110211139                                                                                                    | Authorized                            | 01/21/2022      | Cardiac CT -<br>Structure/Morphology      | CAHAN, SETH       | Authorized | Criteria Met               | View                              |
| 110210608                                                                                                    | Authorized                            | 12/28/2021      | Cardiac CT -<br>Structure/Morphology      | CAHAN, SETH       | Authorized | Criteria Met               | View                              |
| 110210541                                                                                                    | Authorized                            | 12/24/2021      | Cardiac CT -<br>Structure/Morphology      | CAHAN, SETH       | Authorized | Criteria Met               | View                              |
| 110210543                                                                                                    | Authorized                            | 12/24/2021      | Cardiac CT -<br>Structure/Morphology      | CAHAN, SETH       | Authorized | Criteria Met               | View                              |
| 110210430                                                                                                    | Authorized                            | 12/17/2021      | Cardiac CT -<br>Structure/Morphology      | CAHAN, SETH       | Authorized | Criteria Met               | View                              |
| 110210010                                                                                                    | Authorized                            | 12/11/2021      | Cardiac CT -<br>Structure/Morphology      | CAHAN, SETH       | Authorized | Criteria <mark>Me</mark> t | View                              |
| 110209630                                                                                                    | Authorized                            | 12/10/2021      | Cardiac CT -<br>Structure/Morphology      | CAHAN, SETH       | Authorized | Criteria Met               | View                              |
| 110209323                                                                                                    | In Progress                           | 12/09/2021      | Head/Brain - CT                           | SIMS, JOHN        |            |                            | View                              |
| 110209035                                                                                                    | Authorized                            | 12/08/2021      | Cardiac CT -<br>Structure/Morphology      | CAHAN, SETH       | Authorized | Criteria Met               | View                              |
| 1 V of 5                                                                                                    | 8 89                                  |                 |                                           |                   |            |                            | Total Number of Records Found: 46 |

The Member History screen will allow the user to view historical order requests for the given member.

AS = Multiple Decisions Rendered

Delete This Request

Return to Search Results Next

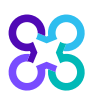

## Ordering provider selection

| -                                                  |                                           |              |                    |                 |              |                                  |                   |                            |
|----------------------------------------------------|-------------------------------------------|--------------|--------------------|-----------------|--------------|----------------------------------|-------------------|----------------------------|
| Grder Request                                      |                                           |              |                    |                 |              |                                  |                   | Logout                     |
|                                                    |                                           |              |                    |                 |              |                                  | Step: 1 2         | 345                        |
| Step 2: Please select the Orderin                  | ng Provider from the list below           |              |                    |                 |              |                                  |                   |                            |
| 85BEAR, YOGI 💉 Edit                                |                                           | Hi           | de Details         |                 |              |                                  |                   |                            |
| Member #: 378198032 E<br>Date of Birth: 1/1/1994 F | Date of Service: 2/4/2022<br>Health Plan: |              |                    |                 |              |                                  |                   |                            |
| Ordering Provider Search                           | Recent                                    | Favorites    | Search Results     | Expanded Search |              |                                  |                   |                            |
| Search Type:                                       |                                           | Ordering Pro | viders             |                 |              |                                  | View Local 🗸 🕴 Re | ecords Per Page 10 🗸       |
| Name                                               | Name                                      |              | Address            |                 | City         | Specialty                        |                   | Health Plan                |
| O TIN or NPI                                       | 🔶 BUTTERMANN, GLEN                        | IN           | 730 10TH AVE       |                 | BALDWIN      | Orthopedic Surgery               |                   | Health Plan One            |
| Address                                            | 🔶 DANZL, DANIEL                           |              | 530 S JACKSON ST   |                 | LOUISVILLE   | Emergency Medicine-Critical Care |                   | Health Plan One            |
| FIRST NAME:                                        | 🔶 SCULLY, THOMAS                          |              | 2 PROGRESS POINT   | PKWY            | OFALLON      | Urology                          |                   | Health Plan One            |
| LAST NAME:                                         | 🔶 SHARPE, BRYAN                           |              | 18051 RIVER AVE ST | E 200           | NOBLESVILLE  | Family Practice                  |                   | Health Plan One            |
| STATE:                                             | 🔶 SACHS, ASHLEY                           |              | 15100 N US HIGHWA  | ( 25 E STE 1    | CORBIN       | Nurse/ Nurse Practitioner        |                   | Health Plan One            |
| Indiana 🗸                                          | ABBOTT, PATRICIA                          |              | 7500 STATE RD      |                 | CINCINNATI   | Nurse/ Nurse Practitioner        |                   | Health Plan One            |
|                                                    | 🔶 CARR, STEVEN                            |              | 8111 S EMERSON AV  | E               | INDIANAPOLIS | Anesthesiology                   |                   | Health Plan One            |
| Search Clear                                       | 🔶 HON, EMILY                              |              | 8111 S EMERSON AV  | E               | INDIANAPOLIS | Gastroenterology                 |                   | Health Plan One            |
|                                                    | 😭 KIESEL, LISA                            |              | 10294 S 150 W      |                 | HAUBSTADT    | Physical Therapist               |                   | Health Plan One            |
|                                                    | SCULLY, THOMAS                            |              | 226 S WOODS MILL F | RD STE 40W      | CHESTERFIELD | Urology                          |                   | Health Plan One            |
|                                                    | 1 🗸 of 2                                  |              | > >>               |                 |              |                                  | Total Nu          | umber of Records Found: 22 |
|                                                    |                                           |              |                    |                 |              |                                  |                   | Delete This Request        |

Select the ordering provider by clicking on the physician's name.

Ordering providers that are associated with group identifier (e.g., TIN, NPI, etc.). in the user's registration will be available for selection

For practices with multiple providers, establishing "**Favorites**" will allow for increased intake efficiency.

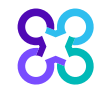

## Ordering provider fax number

| Gar Order Request                                  |                                                                                  |                                                                                                    |                                                           |                                                                                                    | Log                           |
|----------------------------------------------------|----------------------------------------------------------------------------------|----------------------------------------------------------------------------------------------------|-----------------------------------------------------------|----------------------------------------------------------------------------------------------------|-------------------------------|
|                                                    |                                                                                  |                                                                                                    |                                                           | Ste                                                                                                    | p <b>12</b> 346               |
| ep 2: Please select the Orderi                     | ng Provider from the list below                                                  |                                                                                                    |                                                           |                                                                                                    |                               |
| 35BEAR, YOGI 💉 Edit                                |                                                                                  |                                                                                                    |                                                           |                                                                                                    |                               |
| fember #: 378198032 I<br>Date of Birth: 1/1/1994 I | Date of Service: 11/19/2021<br>Health Plan:                                      |                                                                                                    |                                                           |                                                                                                    |                               |
|                                                    |                                                                                  |                                                                                                    |                                                           |                                                                                                    |                               |
| rdering Provider Search                            | Recent Favorites                                                                 | Se Ordering Provider Fax Number                                                                                                    |                                                           |                                                                                                    |                               |
| Search Type:                                       | Order                                                                            | ring Providers                                                                                                    |                                                           | View Lo                                                                                                    | cal 💙 🔰 Records Per Page 10 💙 |
| Name                                               | Name                                                                             | Addr Please enter or confirm the physician                                                                                            | n's fax number below                                      | Specialty                                                                                                    | Health Plan                   |
| O TIN or NPI                                       | BUTTERMANN, GLENN                                                                | FAX Number                                                                                                    |                                                           | Orthopedic Surgery                                                                                           |                               |
| O Address                                          | 👷 DANZL, DANIEL                                                                  | 530 (317)776-6095                                                                                                    |                                                           | Emergency Medicine-Critical Care                                                                             |                               |
| ST NAME:                                           | SCULLY, THOMAS                                                                   | 2 PR Why do you need this?                                                                                                    |                                                           | Urology                                                                                                    |                               |
| ST NAME:                                           | I SHARPE, BRYAN                                                                  | 1805                                                                                                    |                                                           | Family Practice                                                                                              |                               |
|                                                    |                                                                                  | 1510                                                                                                    | Save Fax Unavailable                                      | Nurse/ Nurse Practitioner                                                                                    |                               |
| ATE:                                               | T SAUNS, ASHLET                                                                  | 1010                                                                                                    |                                                           |                                                                                                    |                               |
| ιτε:<br>diana V                                    | ABBOTT, PATRICIA                                                                 | 7500 STATE ND                                                                                                    | CINCINNAT                                                 | Nurse/ Nurse Practitioner                                                                                    |                               |
| Ite:<br>diana 🗸                                    | ABBOTT, PATRICIA                                                                 | 7500 STATE ND<br>8111 S EMERSON AVE                                                                                                   | INDIANAPOLIS                                              | Nurse/ Nurse Practitioner<br>Anesthesiology                                                                  |                               |
| diana 🗸                                            | ABBOTT, PATRICIA<br>CARR, STEVEN<br>HON, EMILY                                   | 7500 STATE RU<br>8111 S EMERSON AVE<br>8111 S EMERSON AVE                                                                             | INDIANAPOLIS<br>INDIANAPOLIS                              | Nurse/ Nurse Practitioner<br>Anesthesiology<br>Gastroenterology                                              |                               |
| TE:<br>diana 🗸                                     | ABBOTT, PATRICIA<br>CARR, STEVEN<br>HON, EMILY<br>KIESEL, LISA                   | 7500 STATE RD           8111 S EMERSON AVE           8111 S EMERSON AVE           10294 S 150 W                                       | INDIANAPOLIS<br>INDIANAPOLIS<br>HAUBSTADT                 | Nurse/ Nurse Practitioner           Anesthesiology           Gastroenterology           Physical Therapist   |                               |
| diana 🗸                                            | ABBOTT, PATRICIA<br>CARR, STEVEN<br>HON, EMILY<br>KIESEL, LISA<br>SCULLY, THOMAS | 7500 STATE RD           8111 S EMERSON AVE           8111 S EMERSON AVE           10294 S 150 W           226 S WOODS MILL RD STE 40W | INDIANAPOLIS<br>INDIANAPOLIS<br>HAUBSTADT<br>CHESTERFIELD | Nurse/ Nurse Practitioner       Anesthesiology       Gastroenterology       Physical Therapist       Urology |                               |

Enter the fax number to be used when communicating with the ordering provider the outcome of an adverse determination (denial) case

#### or

If a fax number was previously entered for the provider, confirm the number is correct

Press the **"Save**" button.

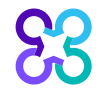

#### **Exam selection**

| Crder Request                                 |                                                                                                    | Logout               |
|-----------------------------------------------|----------------------------------------------------------------------------------------------------|----------------------|
|                                               |                                                                                                    | Step: (1(2)(3)(4)(5) |
|                                               |                                                                                                    |                      |
| SBEAR, YOGI & Edit                            | Hide Details                                                                                                    |                      |
| tember #: 378198032 Date of Service: 2/4/2022 |                                                                                                    |                      |
| late of Birth: 1/1/1994 Health Plan:          |                                                                                                    |                      |
| rdening Provider: SHARPE, BRYAN & Edit        |                                                                                                    | 🖨 Print              |
| NTER EXAMS                                    | EXAMS REQUESTED (1)                                                                                                    |                      |
| PT CODE                                       | Multiple exams can be entered at this time. Once you finished entering your exams, click Next to enter clinical information. |                      |
| Enter here Q                                  | Brain (Includes IACs. Pituitary) - MRI with contrast                                                                         | Delete Exam          |
| OR                                            |                                                                                                    |                      |
| EXAM                                          | Withdraw Request                                                                                                    | Next                 |
| Select                                        |                                                                                                    |                      |
| DESCRIPTION                                   |                                                                                                    |                      |
| Select 🗸                                      |                                                                                                    |                      |
| Add Exam Clear                                |                                                                                                    |                      |
|                                               |                                                                                                    |                      |

You can search for an exam or procedure by CPT code.

To begin, type the CPT code for the exam or procedure you're requesting.

If you prefer, you may select the exam name and description from the drop-down menu.

Then choose "**Add Exam**" to begin the review process.

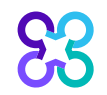

#### Adding more exams

|                                                                                     |                                                                                                    | · · · · · · · · · · · · · · · · · · · |
|-------------------------------------------------------------------------------------|----------------------------------------------------------------------------------------------------|---------------------------------------|
| G Order Request                                                                     |                                                                                                    | Logout                                |
|                                                                                     | St                                                                                                    | P: 12346                              |
|                                                                                     |                                                                                                    |                                       |
| iBEAR, YOGI 🖉 Edit                                                                  | Hide Details                                                                                                    |                                       |
| ember #: 378198032 Date of Service: 2/4/2022<br>ste of Birth: 1/1/1994 Health Plan: |                                                                                                    |                                       |
| rdering Provider: SHARPE, BRYAN & Edit                                              |                                                                                                    | Print                                 |
| NTER EXAMS                                                                          | EXAMS REQUESTED (2)                                                                                                    |                                       |
| PT CODE                                                                             | Multiple exams can be entered at this time. Once you finished entering your exams, click Next to enter clinical information. |                                       |
| Enter here Q                                                                        | Brain (Includes IACs, Pituitary) - MRI with contrast                                                                         | Delete Exam                           |
| 0R                                                                                  | And an and the second                                                                                                    | Dalata Evan                           |
| XAM                                                                                 | Anglography, Head - MKA with contrast                                                                                        | Delete Exam                           |
| Select 🗸                                                                            | V/ithdraw Request                                                                                                    | Next                                  |
| ESCRIPTION                                                                          |                                                                                                    |                                       |
| Select                                                                              |                                                                                                    |                                       |
| Add Exam Clear                                                                      |                                                                                                    |                                       |

If you need to review another exam for this patient, you can add an additional exam from this screen.

Simply search again by CPT code or select the exam name and description from the dropdown menu.

Then choose "**Add Exam**". Your additional exam or procedure will now be listed.

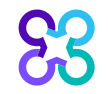

Unable to find your exam

#### Enter member's diagnosis

| Grider Request                                                                                                    |                                                                                                    |               | Logout |
|----------------------------------------------------------------------------------------------------|----------------------------------------------------------------------------------------------------|---------------|--------|
|                                                                                                    |                                                                                                    | Step: (12345) |        |
| 85BEAR, YOGI<br>Member #: 378198032 Date of Service. 2/4/2022<br>Date of Birth: 1/1/1994 Health Plan:<br>Ordering Provider: SHARPE, BRYAN | Hide Details                                                                                                    |               | - Poot |
| EXAMS REQUESTED (2)                                                                                                    | ENTER DIAGNOSIS                                                                                                    |               |        |
| Brain (Includes IACs, Pituitary) - MRI                                                                                                    | Please provide the diagnosis code or description that best supports the request for this exam                                                                          |               |        |
| Angiography, Head - MRA                                                                                                    | headaj 🔘                                                                                                    |               |        |
|                                                                                                    | R51.9 Headache, unspecified (Headache)                                                                                                    |               |        |
|                                                                                                    | G44.1 Vascular headache, not elsewhere classified (Headaches)     G754     Other resetting to gained much window structure (Headache stiller LE)                       |               |        |
|                                                                                                    | G (39).1 Other reaction to spinal and lumbar puncture (Headache aner LP)     G (33)909 Migraine unspecified not intractable without status migrainosus (Sick headache) |               |        |
|                                                                                                    | F45.41 Pain disorder exclusively related to psychological factors (Stress headache)                                                                                    |               |        |
|                                                                                                    | G43.B0 Ophthaimoplegic migraine, not intractable (Ocular headache)                                                                                                    |               |        |
|                                                                                                    | G G44 39 Other headache syndrome (Allergic headache)                                                                                                    |               |        |
|                                                                                                    | PS1.0 Headache with orthostatic component, not elsewhere classified (Postural headache)                                                                                |               |        |
|                                                                                                    | G44.009 Cluster headache syndrome, unspecified, not intractable (Cluster headache)                                                                                     |               |        |
|                                                                                                    | O 444.209 Tension-type headache, unspecified, not intractable (Tension headache)                                                                                       |               |        |
|                                                                                                    | Withdraw Exam                                                                                                    |               |        |

Choose the exam you wish to submit for review by clicking on it.

Search for the patient's diagnosis.

You may do this by either entering the diagnosis or the diagnostic (ICD) code.

When you enter at least three characters, a list of matching diagnoses will appeal.

Choose the diagnosis that corresponds to your patient's condition by selecting it.

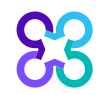

## Enter member's clinical information

Withdraw Exam

| DEO       | 1    |    |  |
|-----------|------|----|--|
| <br>I REG | ULSI | LU |  |
|           |      |    |  |

Brain (Includes IACs, Pituitary) - MRI ICD Code / Description: R51.9 Headache, unspecified (Headache)

Angiography, Head - MRA

Angiography, Head - IVIP

| ENTER MEMBER'S CLINICAL INFOR                                                                                                    | MATION                                                                                                    |
|----------------------------------------------------------------------------------------------------|----------------------------------------------------------------------------------------------------|
| Please answer the following questions to p                                                                                          | rovide as much information as possible for clinical neview:                                                                                                    |
| CLINICAL SCENARIO                                                                                                    |                                                                                                    |
| Headache                                                                                                    |                                                                                                    |
| CLINICAL DETAILS *Which types of headache patterr Migraine Tension-type headache Chronic daily headache Medication overuse headache | is are consistent with this patient's symptoms?                                                                                                    |
| <ul> <li>Unspecified or undifferentiate</li> </ul>                                                                                  | d headache not accounted for by above                                                                                                    |
| None of these apply                                                                                                    |                                                                                                    |
| Unknown                                                                                                    |                                                                                                    |
| *Which of the following best desc                                                                                                   | rihes the time frame of the headache?                                                                                                    |
| New or acute headache                                                                                                    | EDIT CLINICAL DETAILS                                                                                                    |
| <ul> <li>Recurrent, persistent, or chror</li> </ul>                                                                                 |                                                                                                    |
| Withdraw Exam                                                                                                    | Please answer the following questions to provide as much information as possible for clinical review.                                                                                                    |
|                                                                                                    | CLINICAL SCENARIO                                                                                                    |
|                                                                                                    | Headache                                                                                                    |
|                                                                                                    | <ul> <li>Which of the following best describes the time frame of the headache?</li> <li>New or acute headache</li> <li>Recurrent, persistent, or chronic headache (1)</li> <li>Unknown</li> <li>Select all that apply. (Select all that apply)</li> <li>Headache is brought on by exertion or Valsalva</li> <li>Headache is associated with intracranial infection (1)</li> <li>Headache is associated with acute trauma</li> <li>Positional or postural headache (includes morning headache)</li> <li>Established personal history of cancer or immunodeficiency</li> </ul> |
|                                                                                                    | Abnormal neurologic exam in between or during headache episodes (does not include photophobia and nausea)                                                                                                    |
|                                                                                                    |                                                                                                    |

Once the diagnosis code has been entered, the user will enter the necessary member's clinical information.

Click "**Next**" to continue with the case after entering the member's clinical information.

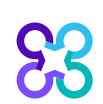

#### Exam summary

| EXAM SUMMARY                       |                                                                                                    |                    |
|------------------------------------|----------------------------------------------------------------------------------------------------|--------------------|
| I Your requert exam below          | uest for Brain (Includes IACs, Pituitary) - MRI does not meet medical necessity criteria based on the information provided. Please review the Clinical Criteria information ow.                                                                                                    | n specific to this |
| Step<br>1                          | Exam<br>Brain (Includes IACs, Pituitary) - MRI                                                                                                    |                    |
|                                    | CLINICAL CRITERIA                                                                                                    | $\odot$            |
|                                    | The criteria below may help you determine if this exam is clinically appropriate.                                                                                                    |                    |
|                                    | No Clinical Criteria information is available for this exam.                                                                                                    |                    |
| Please confirm                     | your information is accurate:                                                                                                    |                    |
| 2<br>2                             | Clinical Scenario Headache Edit & ICD Code / Description R51.9 Headache, unspecified (Headache)                                                                                                    |                    |
|                                    | CLINICAL DETAILS Edit S<br>Which types of headache patterns are consistent with this patient's symptoms? Unspecified or undifferentiated headache not accounted for by above<br>Which of the following best describes the time frame of the headache? New or acute headache<br>Select all that apply.<br>Positional or postural headache (includes morning headache)                                                                                                    | 9                  |
| lf you have ans<br>You have the fo | wered "other" or "unknown" or "none of these apply" to any question and did not enter additional clinical information, it may affect the outcome of this case.<br>Illowing options:                                                                                                    |                    |
| 3                                  | <ul> <li>Review the outcome of this request with the ordering provider to obtain further information/guidance.</li> <li>If you need to review additional information with the ordering provider you can save by exiting this request. It can be accessed in View Order History.</li> <li>Edit Clinical Criteria information to ensure required responses are accurate and complete.</li> <li>The ordering provider can call 800-554-0580 for a peer-to-peer discussion with an AIM physician reviewer.</li> <li>Withdraw this Request.</li> </ul> |                    |
| Withdraw Exam                      | Withdraw Request                                                                                                    | Done With Exam     |
| 22                                 |                                                                                                    |                    |

The Exam Summary allows the user to view the clinical information entered for the requested service.

If you have entered multiple exams or procedures, you can <u>now rev</u>iew your next exam.

If the exam doesn't meet medical necessity, the user will be presented with this information on the Exam Summary screen.

The user will be given an option to "**Withdraw Exam**", "**Withdraw Request**", or select "**Continue**"

#### **Exam information**

| Crder Request                                                                                                    |                                                             | Logout    |
|----------------------------------------------------------------------------------------------------|-------------------------------------------------------------|-----------|
|                                                                                                    | Step: 1 2 3 4 5                                             |           |
|                                                                                                    |                                                             |           |
| 85BEAR, YOGI Hide Details                                                                                                 |                                                             |           |
| Member #: 378198032 Date of Service: 2/4/2022<br>Date of Birth: 1/1/1994 Health Plan:<br>Ordering Provider: SHARPE, BRYAN |                                                             |           |
| EXAM INFORMATION (2)                                                                                                    |                                                             | Add Exam  |
| Brain (Includes IACs, Pituitary) - MRI with contrast                                                                      | Davlay Even 1 With                                          | draw Exam |
| Angiography.Head - MRA with contrast                                                                                      |                                                             | adan Exam |
|                                                                                                    | Review Exam With:                                           | draw Exam |
| Withdraw Request                                                                                                    | in you've added sil desired examp, olidit head to Continue. | Next      |

The Exam Information allows the user to view the clinical information entered for the requested service.

The user will be given an option to "**Withdraw Exam**", "**Withdraw Request**", "**Add Exam**" or select "**Next**" to continue with the order review.

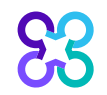

## Servicing facility selection

| Grder Request                                                                      |                                                                                                    |                                              |                  |                  |                  |                                                                |                                                                                                    |                                                                                      |                            |                                                    |                                                                                                    |                                                                    |             | Logo                                                                         |
|------------------------------------------------------------------------------------|----------------------------------------------------------------------------------------------------|----------------------------------------------|------------------|------------------|------------------|----------------------------------------------------------------|----------------------------------------------------------------------------------------------------|--------------------------------------------------------------------------------------|----------------------------|----------------------------------------------------|----------------------------------------------------------------------------------------------------|--------------------------------------------------------------------|-------------|------------------------------------------------------------------------------|
|                                                                                    |                                                                                                    |                                              |                  |                  |                  |                                                                |                                                                                                    |                                                                                      |                            |                                                    |                                                                                                    | Step: 1                                                            | 234         | 5                                                                            |
| tep 5: Please Choose a Facility                                                    |                                                                                                    |                                              |                  |                  |                  |                                                                |                                                                                                    |                                                                                      |                            |                                                    |                                                                                                    |                                                                    |             |                                                                              |
| 5BEAR, YOGI                                                                        | Hide Detail                                                                                                    | 9                                            |                  |                  |                  |                                                                |                                                                                                    |                                                                                      |                            |                                                    |                                                                                                    |                                                                    |             |                                                                              |
| lember #: 378198032<br>late of Birth: 1/1/1994<br>Vrdering Provider: SHARPE, BRYA/ | Date of Service. 2/4/2022<br>Health Plan:                                                                                                    |                                              |                  |                  |                  |                                                                |                                                                                                    |                                                                                      |                            |                                                    |                                                                                                    |                                                                    |             |                                                                              |
| nd Provider.                                                                       | Fac                                                                                                    | lify Search Rest                             | ılts             |                  |                  |                                                                |                                                                                                    |                                                                                      |                            |                                                    |                                                                                                    |                                                                    | Records Per | Page 10 🗸                                                                    |
| CILITY NAME:                                                                       | Facility Name                                                                                                    | Provider Type                                | Typical Low      | Typical High     | Avg 5            | lle Soore Distanc                                              | Address                                                                                                    | City                                                                                 | State                      | Zip                                                | Phone                                                                                              | Network Status                                                     | Designation | Action                                                                       |
| TY:                                                                                | MARION OPEN MRI                                                                                                    | FSIC                                         | 5                | <b>7</b> ,       |                  | - 38.37                                                        | 2716 S WESTERN AVE STE A                                                                                                    | MARION                                                                               | IN                         | 46953                                              | (765)662-0100                                                                                      | In Network                                                         |             | View Details                                                                 |
|                                                                                    | COMMUNITY OPEN MRI OF AUBURN                                                                                                    | FSIC                                         |                  | ~                |                  | 79.39                                                          | 1401 N 13TH ST STE B                                                                                                    | DECATUR                                                                              | IN                         | 46733                                              | (260)728-4674                                                                                      | In Network                                                         |             | View Details                                                                 |
| ATE:                                                                               | FORT WAYNE OPEN MRI LLC                                                                                                    | FSIC                                         | 1. C.            |                  | 12               | - 86.55                                                        | 2428 LAKE AVE                                                                                                    | FORT WAYNE                                                                           | IN                         | 46805                                              | (260)422-1491                                                                                      | In Network                                                         |             | View Details                                                                 |
| diana 🗸                                                                            | UPRIGHT MRI                                                                                                    | FSIC                                         |                  | -                | 10               | 88.04                                                          | 6811 LIMA RD                                                                                                    | FORT WAYNE                                                                           | IN                         | 46818                                              | (260)969-2323                                                                                      | In Network                                                         |             | View Details                                                                 |
|                                                                                    |                                                                                                    |                                              |                  |                  |                  |                                                                |                                                                                                    |                                                                                      |                            |                                                    |                                                                                                    | the details which have                                             |             | View Details                                                                 |
| 3                                                                                  | EASY MRI                                                                                                    | FSIC                                         |                  | 8                | 1.5              | - 90.67                                                        | 9921 COLDWATER RD                                                                                                    | FORT WAYNE                                                                           | IN                         | 46825                                              | (260)338-4800                                                                                      | In Network                                                         |             |                                                                              |
|                                                                                    | EASY MRI<br>COMMUNITY OPEN MRI OF AUBURN                                                                                                    | FSIC                                         |                  |                  |                  | - 90.67                                                        | 9921 COLDWATER RD<br>411 SMITH DR                                                                                                    | FORT WAYNE<br>AUBURN                                                                 | IN<br>IN                   | 46825<br>46706                                     | (260)338-4800<br>(260)925-6736                                                                     | In Network                                                         |             | View Details                                                                 |
|                                                                                    | EASY MRI<br>COMMUNITY OPEN MRI OF AUBURN<br>SOUTHLAKE MRI AND DIAGNOSTIC CENTER LLC                                                                                        | FSIC<br>FSIC<br>FSIC                         |                  |                  | •                | 90.67<br>105.0<br>120.3                                        | 9921 COLDWATER RD<br>411 SMITH DR<br>108 E 90TH DR ONE CAMBRIDGE SQ                                                                                                   | FORT WAYNE<br>AUBURN<br>MERRILLVILLE                                                 | IN<br>IN<br>IN             | 46825<br>46706<br>46410                            | (260)338-4800<br>(260)925-6736<br>(219)795-1801                                                    | In Network<br>In Network                                           |             | View Details<br>View Details                                                 |
| COUPINPI:                                                                          | EASY MRI<br>COMMUNITY OPEN MRI OF AUBURN<br>SOUTHLAKE MRI AND DIAGNOSTIC CENTER LLC<br>OPENSIDED MRI OF LOUISVILLE LLC                                                     | FSIC<br>FSIC<br>FSIC<br>FSIC                 | *                |                  | •                | - 90.67<br>- 105.0<br>- 120.3<br>- 121.7                       | 9921 COLDWATER RD           411 SMITH DR           108 E 90TH DR ONE CAMBRIDGE SQ           1802 E 10TH ST                                                            | FORT WAYNE<br>AUBURN<br>MERRILLVILLE<br>JEFFERSONVILLE                               | IN<br>IN<br>IN             | 46825<br>46706<br>46410<br>47130                   | (260)338-4800<br>(260)925-6736<br>(219)795-1801<br>(812)282-0167                                   | In Network<br>In Network<br>In Network<br>In Network               |             | View Details<br>View Details<br>View Details                                 |
| s<br>Incup NPI:                                                                    | EASY MRI<br>COMMUNITY OPEN MRI OF AUBURN<br>SOUTHLAKE MRI AND DIAGNOSTIC CENTER LLC<br>OPENSIDED MRI OF LOUISVILLE LLC<br>OPENSIDED MRI LLC                                | FSIC<br>FSIC<br>FSIC<br>FSIC<br>FSIC         | *                |                  | 3<br>3<br>3<br>3 | - 90.67<br>- 105.0<br>- 120.3<br>- 121.7<br>- 123.6            | 9921 COLDWATER RD           411 SMITH DR           108 E 90TH DR ONE CAMBRIDGE SQ           1802 E 10TH ST           120 W COURT AVE                                  | FORT WAYNE<br>AUBURN<br>MERRILLVILLE<br>JEFFERSONVILLE<br>JEFFERSONVILLE             | IN<br>IN<br>IN<br>IN       | 46825<br>46706<br>46410<br>47130<br>47130          | (260)338-4800<br>(260)925-6736<br>(219)795-1801<br>(812)282-0167<br>(812)282-0617                  | In Network<br>In Network<br>In Network<br>In Network<br>In Network |             | View Details<br>View Details<br>View Details<br>View Details                 |
| icup NPI:                                                                          | EASY MRI<br>COMMUNITY OPEN MRI OF AUBURN<br>SOUTHLAKE ININ AND DIAGNOSTIC CENTER LLC<br>OPENSIDED MRI OF LOUISVILLE LLC<br>OPENSIDED MRI LLC<br>SAINT MARY OPEN MRI AND CT | FSIC<br>FSIC<br>FSIC<br>FSIC<br>FSIC<br>FSIC | *<br>*<br>*<br>* | *<br>*<br>*<br>* | *                | - 90.67<br>- 105.0<br>- 120.3<br>- 121.7<br>- 123.6<br>- 128.7 | 9921 COLDWATER RD           411 SMITH DR           108 E 90TH DR ONE CAMBRIDGE SQ           1802 E 10TH ST           120 W COURT AVE           8149 KENNEDY AVE STE A | FORT WAYNE<br>AUBURN<br>MERRILLVILLE<br>JEFFERSONVILLE<br>JEFFERSONVILLE<br>HIGHLAND | IN<br>IN<br>IN<br>IN<br>IN | 46825<br>46706<br>46410<br>47130<br>47130<br>46322 | (260)338-4800<br>(260)925-6736<br>(219)795-1801<br>(812)282-0167<br>(812)282-0617<br>(219)923-8540 | In Network<br>In Network<br>In Network<br>In Network<br>In Network |             | View Details<br>View Details<br>View Details<br>View Details<br>View Details |

= In Network

For information on how the Exam costs and Site Score are determined, Click Here

FSIC = Free Standing Imaging Center - = Cost data not available HOSP = Outpatient Hospital Department --- = Site data not submitted by provider = Out of Network PHYS GROUP = Physician Group

Back

Select the servicing provider location by clicking on the name from a list of frequently used providers.

If you are unable to locate the servicing provider location, you can select "Find Provider" button to search for additional facilities.

Select the "Submit a Facility" button if you are unable to locate the facility and want to manually add a facility location for the order request.

Submit a Facility Delete this Request

## Servicing provider summary

| Order Request                                                                                                    |                                                                           | Logout                                                                                  |
|----------------------------------------------------------------------------------------------------|---------------------------------------------------------------------------|-----------------------------------------------------------------------------------------|
|                                                                                                    |                                                                           | Step: (1 (2 (3 (4 (5                                                                    |
| 85BEAR, YOGI           Member #.         378198032         Date of Service: 2/4/2022           Date of Birth:         1/1/1994         Health Plan:           Ordering Provider:         SHARPE, BRYAN | Hite Details                                                              |                                                                                         |
| Servicing Provider Summary<br>Servicing Provider                                                                                                    |                                                                           |                                                                                         |
| COMMUNITY OPEN MRI OF AUBURN<br>411 SMITH DR<br>AUBURN, IN 45706-0000                                                                                                    | Phone Number:         (260)925-6736           Fax:         (2260)925-4720 | Change Provider Individual NPI: 1003830779 TIN: 270047693 Client Provider ID: 100159554 |
|                                                                                                    |                                                                           |                                                                                         |
| Exil                                                                                                    |                                                                           | Continue                                                                                |

The Servicing Provider Summary displays the selected servicing provider.

The end user may input the servicing provider's fax number or change the servicing provider is necessary before continuing with the case.

Select "**Continue**" to proceed with the case.

#### Order request preview

| Grder Request                                                                                                    |                                                                                                    |                                                                    |                                                                                                    |             | Logou         |
|----------------------------------------------------------------------------------------------------|----------------------------------------------------------------------------------------------------|--------------------------------------------------------------------|----------------------------------------------------------------------------------------------------|-------------|---------------|
|                                                                                                    |                                                                                                    |                                                                    |                                                                                                    |             |               |
| Submit This Request Go to My Homepage                                                                                                    |                                                                                                    |                                                                    |                                                                                                    |             | Save as PDF   |
|                                                                                                    |                                                                                                    |                                                                    |                                                                                                    |             |               |
| The selected provider has not submitted site data related to at lea                                                                                   | ist one of the procedures ordered on this case.                                                                                                    |                                                                    |                                                                                                    |             |               |
| Order Request Preview                                                                                                    |                                                                                                    |                                                                    |                                                                                                    |             |               |
| Request Status:<br>Has Not Been Submitted                                                                                                    | Health Plan:                                                                                                    | Scheduled Dat<br>02/04/2022                                        | e of Service:                                                                                                    |             |               |
| Member Information:<br>85BEAR, YOGI<br>Member #: YRP378198032<br>RT 7 BOX 70<br>ALBANY, IN 47320<br>Date of Birth: 01/01/1994<br>Phone: (972)971-1515 | Ordering Provider:<br>SHARPE, BRYAN<br>18051 RIVER AVE STE 200<br>NOBLESVILLE, IN 460627092<br>Phone: (317)773-0002<br>Fax: (317)776-6095<br>NPI: 1063499085 |                                                                    | Servicing Provider:<br>Fat<br>COMMUNITY OPEN MRI OF /<br>411 SMITH DR<br>AUBURN. IN 46706-0000<br>Phone: (260)925-6736<br>Fax. (260)925-4720<br>NPI: 109330779<br>TIN: 270047693 | AUBURN      |               |
| The information below was obtained from the Ordering Provide<br>Please call 800-554-0580 for all Urgent Requests.                                     | r and has not been independently verified by                                                                                                    | ssumes no responsibility for the accuracy of this information or f | for its consistency with the patient's medical record.                                                                                                    |             |               |
| REQUESTED EXAMS                                                                                                    |                                                                                                    |                                                                    |                                                                                                    |             |               |
| EXAM                                                                                                    | REQUEST STATUS                                                                                                    | REASON                                                             |                                                                                                    | AC          | TION          |
| Brain (Includes IACs, Pituitary) - MRI With Contrast                                                                                                  |                                                                                                    |                                                                    |                                                                                                    | Review Exam | Withdraw Exam |
| Angiography,Head - MRA With Contrast                                                                                                    |                                                                                                    |                                                                    |                                                                                                    | Review Exam | Withdraw Exam |

The Order Request Preview allows users to confirm the requested items prior to submission.

Select the **"Submit This Request**" button to submit the order request

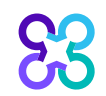

#### Order request preview

| REQUESTED EXAMS                                  |                                                                                |                |                                        |             |               |
|--------------------------------------------------|--------------------------------------------------------------------------------|----------------|----------------------------------------|-------------|---------------|
| EXAM                                             |                                                                                | REQUEST STATUS | REASON                                 | ACTIO       | DN .          |
| Brain (Includes IACs, F                          | Pituitary) - MRI With Contrast                                                 |                |                                        | Review Exam | Withdraw Exam |
| Angiography,Head - Mi                            | RA With Contrast                                                               |                |                                        | Review Exam | Withdraw Exam |
| The Order Number covers one of CPT GROUP DETAILS | of the following applicable codes when the outcome is Authorized or Completed. |                |                                        |             |               |
| CPT GROUP                                        | CPT DESCRIPTION                                                                |                | CPT GROUP DESCRIPTION                  |             |               |
| 70544                                            | MRA, head, w/o contrast                                                        |                | Angiography,Head - MRA                 |             |               |
| 70545                                            | MRA, head, w/contrast                                                          |                | Angiography,Head - MRA                 |             |               |
| 70546                                            | MRA head, w/o cntrst flwd by cntrst                                            |                | Angiography,Head - MRA                 |             |               |
| 70551                                            | MRI of brain                                                                   |                | Brain (Includes IACs, Pituitary) - MRI |             |               |
| 70552                                            | Contrast MRI of brain                                                          |                | Brain (Includes IACs, Pituitary) - MRI |             |               |
| 70553                                            | MRI of brain and further sequences                                             |                | Brain (Includes IACs, Pituitary) - MRI |             |               |
| 76376*                                           | 3d render w/intrp postproces                                                   |                | Brain (Includes IACs, Pituitary) - MRI |             |               |
| 76377*                                           | 3d render w/intrp postproces                                                   |                | Brain (Includes IACs, Pituitary) - MRI |             |               |
| Total Records Found : 8                          |                                                                                |                |                                        |             |               |
| * Secondary codes do not re                      | iquire a separate order.                                                       |                |                                        |             |               |
|                                                  |                                                                                |                |                                        |             |               |

The issuance of an Order ID is not a guarantee of banefits; payment is subject to the member's eligibility and plan provisions in effect at the time of serv

The order request preview will display the requested exams and the applicable CPT codes that are included within the order request

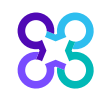

#### Order request summary

| Order Request Sum                                                                                                    | nmary                                                                                                    | Order ID: 110                            | 211857                                                                                               | Z Author                                                                                                    |
|----------------------------------------------------------------------------------------------------|----------------------------------------------------------------------------------------------------|------------------------------------------|----------------------------------------------------------------------------------------------------|----------------------------------------------------------------------------------------------------|
| lealth Plan:                                                                                                    | Scheduled Date of Service: 2/4/2022                                                                                                    | Approval Valid T                         | hrough: 02/01/2022 - 03/02/2022                                                                      |                                                                                                    |
| is order is not a guarantee of payment except v                                                                                                    | when required by applicable law. When applicable law allows, payment i                                                                                       | s subject to the member's active enrollm | ent, benefit limitation and other terms of the member's contract at the time of services provided.   |                                                                                                    |
| lember Information:<br><b>3BEAR</b> , <b>YOGI</b><br>ember #, YRP378198032<br>T 7 BOX 70<br>LEANY, IN 47320<br>at of Birth: 01/01/1994<br>hone: (972)971-1515 | Ordering Provider:<br>SHARPE, BRYAN<br>18051 RIVER AVE STE 200<br>NOBLESVILLE, IN 460627092<br>Phone: (317)773-0002<br>Fax: (317)776-6095<br>NPI: 1063499085 |                                          | Servicin<br>Edit<br>COMMUN<br>411 SMIT<br>AUBURN<br>Phone: (2<br>Fax: (260)<br>NPI: 102<br>TIN: 2700 | g Provider:<br>ITY OPEN MRI OF AUBURN<br>4 DR<br>IN 46706-0000<br>60)925-6736<br>925-4720<br>330779<br>47693 |
| he information below was obtained froi<br>lease call 800-554-0580 for all Urgent                                                                              | n the Ordering Provider and has not been independently v<br>Requests.                                                                                        | erified by assumes no                    | esponsibility for the accuracy of this information or for its consistency with the patier            | t's medical record.                                                                                          |
| REQUESTED EXAMS                                                                                                    |                                                                                                    |                                          |                                                                                                    |                                                                                                    |
| EXAM                                                                                                    | RE                                                                                                    | QUEST STATUS                             | REASON                                                                                               | ACTION                                                                                                    |
|                                                                                                    | MDI With Contract                                                                                                    |                                          |                                                                                                    | Review Exam Withdraw Exam                                                                                    |
| Brain (Includes IACs, Pituitary) -                                                                                                    | WIRT Will Contrast                                                                                                    |                                          |                                                                                                    |                                                                                                    |

Approved requests will display an Order ID number and Approval Valid Through date within a green box.

You can "**Print**" or "**Save to a PDF**" to include in the patient's chart.

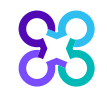

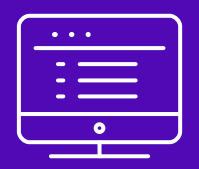

# Provider portal Cardiology order request demonstration

Note: Carelon Medical Benefits Management Medical Benefits Management maintains the confidentiality of all protected health information. All data displayed is fictional and any resemblance to real persons is purely coincidental.

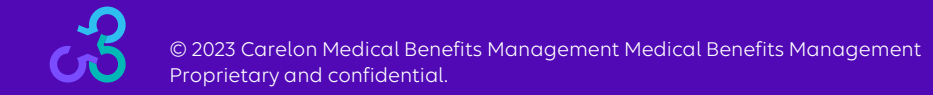

#### Start your order request

| Grder Request                       |                                                                                                    | Medicare AUC   Lo                                                  |
|-------------------------------------|----------------------------------------------------------------------------------------------------|--------------------------------------------------------------------|
| me DEMO TRAINING                    | rovider<br>Ianagement User Profile Help Center                                                                                                    |                                                                    |
| Start Your Order<br>Request Here    | Service Date * MM/DD/YYYY                                                                                                    | Message Center                                                     |
|                                     |                                                                                                    | Secure Message (0)                                                 |
| Check Order Status                  | First Name *                                                                                                    | Notifications<br>The Provider Portal                               |
|                                     | Last Name *                                                                                                    | unavailable Sundays<br>between 12:30 PM CST -                      |
|                                     | Member ID *                                                                                                    | 6:00 PM CST for regularly<br>scheduled maintenance.                |
| Chook Mombor's Eligibility          | Date of Birth * MM/DD/YYYY                                                                                                    | If you have any questions regarding the new                        |
|                                     | Hide Search Tips 🔨                                                                                                    | Criteria Clinical Decision                                         |
| Access Your<br>Ontinet Registration | <ul> <li>For all Radiology requests use Date of Service. For Genetic Testing<br/>use the testing date. For all other requests, use Service Date.</li> </ul>                                                                                                    | Provider Resource links<br>below. DO NOT call the<br>health plans. |
|                                     | In the member's id number entry, do not include the dependent code.                                                                                                    |                                                                    |
|                                     | <ul> <li>For Federal Employee (FEP) members, please include the leading "R"<br/>in the search. If there is an asterisk as part of the Member ID, do not<br/>enter it before searching.</li> </ul>                                                                                                    | Provider Resources                                                 |
|                                     | <ul> <li>Member not found? Try entering only one character of the patient's<br/>first name and two characters of the last name. If you are still having<br/>issues, try removing the prefix from the member? id number (first<br/>three characters of the member?) and exact have an<br/>three characters of the member?</li> </ul> | Radiology Tutorial<br>Genetic Testing Tutorial                     |
|                                     | Find This Member                                                                                                    | /                                                                  |

To start an order request, enter the "**Date of Service**" field on the provider portal homepage.

A member search is completed by providing the following:

- Member First Name
- Member Last Name
- Member ID
- Member Date of Birth

#### Select "Find this member"

#### You may also:

- Check Order Status
- View Order History
- Check Member's Eligibility
- Provider Management
- Manage Your User Profile
- Help Center

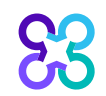

## Order type selection

Procedures

View Code List endoscopic procedures

Site of Care review for certain outpatient surgical &

| Member Details                                                                                                    |                                                                                          |                                                                                 |                                                                                              |
|----------------------------------------------------------------------------------------------------|------------------------------------------------------------------------------------------|---------------------------------------------------------------------------------|----------------------------------------------------------------------------------------------|
| 85BEAR, YOGI<br>RT 7 BOX 70<br>ALBANY, IN 47320                                                                                               | Date of Birth: 01/01/1994 Age: 27<br>Male                                                | Member ID: 378198032 / J<br>Health Plan One                                     | Alpha Prefix: HCQ                                                                            |
| Service Date: 11/19/2021                                                                                                    |                                                                                          |                                                                                 | Edit Service Date                                                                            |
| Eligibility Details                                                                                                    |                                                                                          |                                                                                 |                                                                                              |
| Effective: 10/01/2009-12/31/9999                                                                                                    | Product Code: PPO   Employer Group ID: 851                                               | Health Plan                                                                     | One                                                                                          |
| The following solutions for the service date entered require<br>The Member is eligible for the following solutions. Selecting a solution will | a Pre-Authorization:<br>begin a new request for this Member.                             |                                                                                 |                                                                                              |
| Diagnostic Imaging                                                                                                    | Cardiovascular                                                                           | Musculoskeletal                                                                 | Radiation Therapy                                                                            |
| View Code List Angiography, Bone Density CT, CTA, MRA, MRI, Nuclear Medicine, PET                                                             | View Code List Angiography, percutaneous coronary revascularization, arterial ultrasound | View Code List Joint Surgery, Spine Surgery & Interventional Pain<br>Management | View Code List 2D/3D, Brachytherapy, IGRT, IMRT, IORT, Proton, Stereotactic (SRS/SBRT), SIRT |
| Chemotherapy and Supportive Drugs                                                                                                    | Genetic Testing                                                                          |                                                                                 |                                                                                              |
| Review of cancer drugs, side effect management and<br>treatment pathways                                                                      | Laboratory testing for the inheritance or management of genetic conditions               |                                                                                 |                                                                                              |
|                                                                                                    |                                                                                          |                                                                                 |                                                                                              |
| Confirm the contact information for the Member to begin a new reques                                                                          | st for the selected solution.                                                            |                                                                                 |                                                                                              |
| Phone:* (972)971-1515                                                                                                    | Type:* Mobile V                                                                          |                                                                                 |                                                                                              |
| Urgent requests are not expected given the scope of AIM's services.                                                                           | If you have any questions about a possible urgent request, please contact (              | 800-554-0580.                                                                   | Start Order Request                                                                          |
| The following solutions for the service date entered do not                                                                                   | t require Pre-Authorization by AIM. Please contact the health                            | ı plan using the number on the back of the member's l                           | D card to determine if a Pre-Authorization is required.                                      |
| Sleen Management                                                                                                    | <ul> <li>Other Surgical and Endoscopic</li> </ul>                                        |                                                                                 |                                                                                              |

Only solutions that are currently managed by Carelon Medical Benefits Management for the member will appear on the order type selection screen

On the order type screen, select "**Diagnostic Imaging**" or "**Cardiovascular**" and then select the "**Start Order Request**" button.

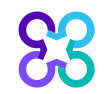

HST, In Lab, Titration, APAP/BPAP/CPAP, Oral ew Code List Appliance. MSLT. MWT

#### Member order request history

Grder Request

Logout

Please verify the list of Order requests below to ensure you are not entering a duplicate case.

| 85BEAR, YOGI   | 🖋 Edit    |                  |                 | Hide D |
|----------------|-----------|------------------|-----------------|--------|
| Member #:      | 378198032 | Date of Service: | 11/19/2021      |        |
| Date of Birth: | 1/1/1994  | Health Plan:     | Health Plan One |        |

|           | Member History  |                                   |                   |            |              | Records Per Page 10 🗸           |
|-----------|-----------------|-----------------------------------|-------------------|------------|--------------|---------------------------------|
| Order ID  | Date of Service | Exam Description                  | Ordering Provider | Outcome    | Reason       | Summary                         |
| 110205200 | 11/10/2021      | Cardiac CT - Structure/Morphology | CAHAN, SETH       | Authorized | Criteria Met | View                            |
| 110205317 | 11/10/2021      | Cardiac CT - Structure/Morphology | CAHAN, SETH       | Authorized | Criteria Met | View                            |
| 110205126 | 11/09/2021      | Cardiac CT - Structure/Morphology | CAHAN, SETH       | Authorized | Criteria Met | View                            |
| 110205040 | 11/06/2021      | Cardiac CT - Structure/Morphology | CAHAN, SETH       | Authorized | Criteria Met | View                            |
| 110205000 | 11/05/2021      | Cardiac CT - Structure/Morphology | CAHAN, SETH       | Authorized | Criteria Met | View                            |
| 110204945 | 11/04/2021      | Cardiac CT - Structure/Morphology | CAHAN, SETH       | Authorized | Criteria Met | View                            |
| 110204896 | 11/03/2021      | Cardiac CT - Structure/Morphology | CAHAN, SETH       | Authorized | Criteria Met | View                            |
| 110204852 | 11/02/2021      | Cardiac CT - Structure/Morphology | CAHAN, SETH       | Authorized | Criteria Met | View                            |
| 110204725 | 10/30/2021      | Cardiac CT - Structure/Morphology | CAHAN, SETH       | Authorized | Criteria Met | View                            |
| 110204470 | 10/29/2021      | Cardiac CT - Structure/Morphology | CAHAN, SETH       | Authorized | Criteria Met | View                            |
| 1 v of 24 | >               |                                   |                   |            | Tota         | al Number of Records Found: 233 |

Multiple Decisions Rendered
 Delete This Request

The Member History screen will allow the user to view historical order requests for the given member.

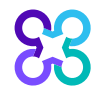

Return to Search Results Next

#### Ordering provider selection

| Grder Request                          |                                           |              |                               |                 |              |                                  | Log                                |
|----------------------------------------|-------------------------------------------|--------------|-------------------------------|-----------------|--------------|----------------------------------|------------------------------------|
|                                        |                                           |              |                               |                 |              |                                  | Step: 1 2 3 4 5                    |
| ep 2: Please select the Ordering Provi | ider from the list below                  |              |                               |                 |              |                                  |                                    |
| 35BEAR, YOGI                           | ervice: 11/19/2021<br>an: Health Plan One | Hide D       | Details                       |                 |              |                                  |                                    |
| dering Provider Search                 | Recent                                    | Favorites    | Search Results                | Expanded Search |              |                                  |                                    |
| earch Type:                            |                                           | Ordering Pro | viders                        |                 |              | Vie                              | ew Local 🗸 🕴 Records Per Page 10 🗸 |
| Name                                   | Name                                      |              | Address                       |                 | City         | Specialty                        | Health Plan                        |
| O TIN or NPI                           | BUTTERMANN, GLEN                          | IN           | 730 10TH AVE                  |                 | BALDWIN      | Orthopedic Surgery               | Health Plan One                    |
| Address                                | DANZL, DANIEL                             |              | 530 S JACKSON ST              |                 | LOUISVILLE   | Emergency Medicine-Critical Care | Health Plan One                    |
| ST NAME:                               | SCULLY, THOMAS                            |              | 2 PROGRESS POINT              | PKWY            | OFALLON      | Urology                          | Health Plan One                    |
| T NAME:                                | 🔶 SHARPE, BRYAN                           |              | 18051 RIVER AVE ST            | E 200           | NOBLESVILLE  | Family Practice                  | Health Plan One                    |
| TE:                                    | SACHS, ASHLEY                             |              | 15100 N US HIGHWAY 25 E STE 1 |                 | CORBIN       | Nurse/ Nurse Practitioner        | Health Plan One                    |
| jiana 🗸                                | ABBOTT, PATRICIA                          |              | 7500 STATE RD                 |                 | CINCINNATI   | Nurse/ Nurse Practitioner        | Health Plan One                    |
|                                        | CARR, STEVEN                              |              | 8111 S EMERSON AV             | E               | INDIANAPOLIS | Anesthesiology                   | Health Plan One                    |
| earch Clear                            | HON, EMILY                                |              | 8111 S EMERSON AV             | E               | INDIANAPOLIS | Gastroenterology                 | Health Plan One                    |
|                                        | 🖄 KIESEL, LISA                            |              | 10294 S 150 W                 |                 | HAUBSTADT    | Physical Therapist               | Health Plan One                    |
|                                        | SCULLY, THOMAS                            |              | 226 S WOODS MILL F            | RD STE 40W      | CHESTERFIELD | Urology                          | Health Plan One                    |
|                                        |                                           |              |                               |                 |              |                                  |                                    |

Select the ordering provider by clicking on the physician's name.

Ordering providers that are associated with group identifier (e.g., TIN, NPI, etc.). in the user's registration will be available for selection

For practices with multiple providers, establishing "**Favorites**" will allow for increased intake efficiency.

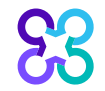

## Ordering provider fax number

| order Request                                    |                                              |                                                                                  |                                           |                                                   | Log                          |
|--------------------------------------------------|----------------------------------------------|----------------------------------------------------------------------------------|-------------------------------------------|---------------------------------------------------|------------------------------|
|                                                  |                                              |                                                                                  |                                           | Ste                                               | 02345                        |
| ep 2: Please select the Orderin                  | ng Provider from the list below              |                                                                                  |                                           |                                                   |                              |
| 35BEAR, YOGI 💉 Edit                              |                                              |                                                                                  |                                           |                                                   |                              |
| ember #: 378198032 [<br>ate of Birth: 1/1/1994 F | Date of Service: 11/19/2021<br>Health Plan:  |                                                                                  |                                           |                                                   |                              |
|                                                  |                                              |                                                                                  |                                           |                                                   |                              |
| dering Provider Search                           | Recent Favorite:                             | Se Ordering Provider Fax Number                                                  |                                           |                                                   |                              |
| earch Type:                                      | Orde                                         | ring Providers                                                                   |                                           | View Loc                                          | al 🗸 🛛 Records Per Page 10 🖌 |
| Name                                             | Name                                         | Addr Please enter or confirm the physician                                       | 's fax number below                       | Specialty                                         | Health Plan                  |
| ) TIN or NPI                                     | BUTTERMANN, GLENN                            | FAX Number                                                                       |                                           | Orthopedic Surgery                                |                              |
| Address                                          | I DANZL, DANIEL                              | 530 (317)776-6095                                                                |                                           | Emergency Medicine-Critical Care                  |                              |
| T NAME:                                          | SCULLY, THOMAS                               | 2 PF Why do you need this?                                                       |                                           | Urology                                           |                              |
| NAME:                                            | I SHARPE, BRYAN                              | 1805                                                                             |                                           | Family Practice                                   |                              |
| TE:                                              | 🔶 SACHS, ASHLEY                              | 1510                                                                             | Save Fax Unavailable                      | Nurse/ Nurse Practitioner                         |                              |
| liana 🗸                                          | ABBOTT, PATRICIA                             | 7500 STATE NU                                                                    | GINGININALI                               | Nurse/ Nurse Practitioner                         |                              |
|                                                  | - CARR STEVEN                                | 8111 S EMERSON AVE                                                               | INDIANAPOLIS                              | Anesthesiology                                    |                              |
|                                                  | CARLES OF LEVEN                              | office concrete the                                                              |                                           |                                                   |                              |
| earch Clear                                      | HON, EMILY                                   | 8111 S EMERSON AVE                                                               | INDIANAPOLIS                              | Gastroenterology                                  |                              |
| earch Clear                                      | HON, EMILY<br>KIESEL, LISA                   | 8111 S EMERSON AVE<br>10294 S 150 W                                              | INDIANAPOLIS<br>HAUBSTADT                 | Gastroenterology<br>Physical Therapist            |                              |
| earch                                            | HON, EMILY<br>KIESEL, LISA<br>SCULLY, THOMAS | 8111 S EMERSON AVE           10294 S 150 W           226 S WOODS MILL RD STE 40W | INDIANAPOLIS<br>HAUBSTADT<br>CHESTERFIELD | Gastroenterology<br>Physical Therapist<br>Urology |                              |

Enter the fax number to be used when communicating with the ordering provider the outcome of an adverse determination (denial) case

#### or

If a fax number was previously entered for the provider, confirm the number is correct

Press the **"Save**" button.

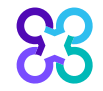

#### **Exam selection**

| (D) Order Desugat                                                                                                    |                               |                                                                                                    |                           |
|----------------------------------------------------------------------------------------------------|-------------------------------|----------------------------------------------------------------------------------------------------|---------------------------|
|                                                                                                    |                               |                                                                                                    | Logout                    |
|                                                                                                    |                               |                                                                                                    | Step: (1) (2) (3) (4) (5) |
|                                                                                                    |                               |                                                                                                    |                           |
| 85BEAR, YOGI 𝒞 Edit           Member #:         378198032         Date of Service:           Date of Birth:         1/1/1994         Health Plan:           Ordering Provider:         SHARPE, BRYAN 𝒞 Edit | 11/19/2021<br>Health Plan One | Hide Details                                                                                                    |                           |
|                                                                                                    |                               |                                                                                                    | 🔒 Print                   |
| ENTER EXAMS                                                                                                    |                               | EXAMS REQUESTED (1)                                                                                                    |                           |
| CPT CODE                                                                                                    |                               | Multiple exams can be entered at this time. Once you finished entering your exams, click Next to enter clinical information. |                           |
| Enter here                                                                                                    | Q                             | Resting Transthoracic Echocardiography                                                                                       | Delete Exam               |
| OR                                                                                                    |                               |                                                                                                    |                           |
| EXAM                                                                                                    |                               | Withdraw Request                                                                                                    | Next                      |
| Select                                                                                                    | ~                             |                                                                                                    |                           |
| DESCRIPTION                                                                                                    |                               |                                                                                                    |                           |
| Select                                                                                                    | ~                             |                                                                                                    |                           |
| Add Exam Clear                                                                                                    |                               |                                                                                                    |                           |
| I inable to find your exam?                                                                                                    |                               |                                                                                                    |                           |

You have the ability to search for an exam or procedure by CPT code.

To begin, type the CPT code for the exam or procedure you're requesting.

If you prefer, you may select the exam name and description from the dropdown menu.

Then choose "**Add Exam**" to begin the review process.

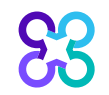

## Adding more exams

| Grder Request                                                                                                    |                                                                                                    | Logout               |
|----------------------------------------------------------------------------------------------------|----------------------------------------------------------------------------------------------------|----------------------|
|                                                                                                    |                                                                                                    | Step: 1 2 3 4 5      |
| 85BEAR, YOGI<br>Member #: 378198032 Date of Service: 11/19/2021<br>Date of Birth: 11/1/19/4 Health Plan: Health Plan One<br>Ordering Provider: SHARPE, BRYAN | Hide Details                                                                                                    | @ Print              |
| ENTER EXAMS                                                                                                    | EXAMS REQUESTED (1)                                                                                                    |                      |
| CPT CODE                                                                                                    | Multiple exams can be entered at this time. Once you finished entering your exams, click Next to enter clinical information. |                      |
| 78452 S Q                                                                                                    | Resting Transthoracic Echocardiography                                                                                       | <u>Withdraw Exam</u> |
| OR                                                                                                    | Withdraw Request                                                                                                    | Next                 |
| Nuclear Medicine                                                                                                    |                                                                                                    |                      |
| DESCRIPTION                                                                                                    |                                                                                                    |                      |
| Myocardial Perfusion Imaging                                                                                                    |                                                                                                    |                      |
| Add Exam Clear                                                                                                    |                                                                                                    |                      |
| Unable to find your exam?                                                                                                    |                                                                                                    |                      |

If you need to review another exam for this patient, you can add an additional exam from this screen.

Simply search again by CPT code or select the exam name and description from the dropdown menu.

Then choose "**Add Exam**". Your additional exam or procedure will now be listed.

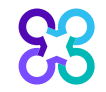

## Enter member's diagnosis

| Grder Request                                                                                                    |                                                                                         |         |
|----------------------------------------------------------------------------------------------------|-----------------------------------------------------------------------------------------|---------|
|                                                                                                    |                                                                                         |         |
| 85BEAR, YOGI                                                                                                    | Hide Details                                                                            |         |
| Member #:       378198032       Date of Service:       11/19/2021         Date of Birth:       1/1/1994       Health Plan:       Health Plan One         Ordering Provider:       SHARPE, BRYAN       Health Plan |                                                                                         |         |
| EXAMS REQUESTED (1)                                                                                                    | ENTER DIAGNOSIS                                                                         |         |
| Resting Transthoracic Echocardiography                                                                                                    | Please provide the diagnosis code or description that best supports the request for thi | s exam. |
|                                                                                                    | chest pain                                                                              | 8       |
|                                                                                                    | BR07.9         Chest pain, unspecified (Chest pain)                                     |         |
|                                                                                                    | Conter chest pain (Other chest pain)                                                    |         |
|                                                                                                    | Chest pain on breathing (Pain in chest wall)                                            |         |
|                                                                                                    | R07.81 Pleurodynia (Pain in chest wall)                                                 |         |
|                                                                                                    | R07.9 Chest pain, unspecified (Localized chest pain)                                    |         |
|                                                                                                    | R52 Pain, unspecified (Localized chest pain)                                            |         |
|                                                                                                    | R07.82 Intercostal pain (Chest pain radiating)                                          |         |
|                                                                                                    | C R07.89 Other chest pain (Chest pain radiating)                                        |         |
|                                                                                                    | R07.1 Chest pain on breathing (Chest pain on breathing)                                 |         |
|                                                                                                    | 120.9 Angina pectoris, unspecified (Ischemic chest pain)                                |         |
|                                                                                                    | R07.81 Pleurodynia (Pleuritic chest pain)                                               |         |

Choose the exam or procedure you wish to submit for review by clicking on it.

Search for the patient's diagnosis.

You may do this by either entering the diagnosis or the diagnostic (ICD) code.

When you enter at least three characters, a list of matching diagnoses will appeal.

Choose the diagnosis that corresponds to your patient's condition by selecting it.

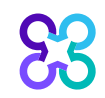

#### Enter member's clinical information

Grder Request

#### 85BEAR, YOGI

 Member #:
 378198032
 Date of Service:
 11/19/2021

 Date of Birth:
 1/1/1994
 Health Plan:
 Health Plan One

 Ordering Provider:
 SHARPE, BRYAN
 End
 Health Plan

#### EXAMS REQUESTED (1

Resting Transthoracic Echocardiography ICD Code / Description: R07.9 Chest pain, unspecified (Chest pain)

#### SELECT CLINICAL SCENARIO

Hide Details

Please provide the diagnostic code that best supports the request for this exam

DIAGNOSTIC CODE:

•

R07.9 Chest pain, unspecified (Chest pain)

CLINICAL SCENARIO:

Select the main reason from the list below for the order request.

#### Arrhythmia

Congenital heart disease, coronary artery anomalies or coronary artery fistula

Disease of any heart valve (Valvular disease)

C LV dysfunction/CHF/Cardiomyopathy (Cardiotoxic, chemo, heart transplant)

#### G Signs, symptoms, or abnormal tests (eg, shortness of breath or chest pain)

| C Other | ENTER MEMBER'S CLINICAL INFORMATION                                                                                                    |        |
|---------|----------------------------------------------------------------------------------------------------|--------|
|         | Please answer the following questions to provide as much information as possible for clinical review.                                                                        |        |
| Withdra | CLINICAL SCENARIO                                                                                                    | 🖉 Edit |
|         | Signs, symptoms, or abnormal tests (eg, shortness of breath or chest pain)                                                                                                   |        |
|         | CLINICAL DETAILS                                                                                                    |        |
|         | *Select the reason for ordering this exam. (Select all that apply)                                                                                                    |        |
|         | Vsymptoms of heart disease (for example, shortness of breath or chest pain)                                                                                                  |        |
|         | Physical exam findings suggestive of a heart problem such as a new murmur or lower extremity edema                                                                           |        |
|         | Recent neurologic event (TIA or CVA)                                                                                                    |        |
|         | EKG abnormalities, chest imaging, or laboratory studies suggestive of structural heart disease                                                                               |        |
|         | None of these apply                                                                                                    |        |
|         | *Which symptoms have prompted the current request for echocardiography? (Select all that apply)                                                                              |        |
|         | Dyspnea, orthopnea or paroxysmal nocturnal dyspnea (PND)                                                                                                    |        |
|         | Syncope                                                                                                    |        |
|         | Palpitations, dizziness or lightheadedness                                                                                                    |        |
|         | Reduced functional capacity or decrease in exercise tolerance                                                                                                    | *      |
|         | This concludes the clinical questions for this exam. Please ensure you have answered them as completely and accurately as possible for efficient processing of your request. |        |
|         | Withdraw Exam                                                                                                    | Next   |

#### Once the diagnosis code has been entered, the user will enter the necessary member's clinical information.

Click "**Next**" to continue with the case after entering the member's clinical information.

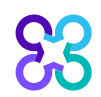

#### **Exam summary**

| Grder Request                                                                                                    |                                                                                                    | Logout   |
|----------------------------------------------------------------------------------------------------|----------------------------------------------------------------------------------------------------|----------|
|                                                                                                    | Step: (1 (2) (3) (4) (5)                                                                                                |          |
| SSBEAR, YOGI<br>Member #: 378196032 Date of Service: 11/19/2021<br>Date of Birth: 1/1/1994 Health Plan: Health Plan One<br>Drdering Provider: SHARPE, BRYAN | Hide Details                                                                                                    |          |
| EXAMS REQUESTED (1)                                                                                                    | EXAM SUMMARY                                                                                                    |          |
| Resting Transthoracic Echocardiography<br>ICD Code / Description:<br>R07.9 Chest pain, unspecified (Chest pain)                                             | Resting Transthoracic Echocardiography                                                                                  |          |
|                                                                                                    | CLINICAL SCENARIO                                                                                                    | ₽Edit    |
|                                                                                                    | Signs, symptoms, or abnormal tests (eg, shortness of breath or chest pain)                                              |          |
|                                                                                                    | CLINICAL DETAILS                                                                                                    | ₽Edit    |
|                                                                                                    | Select the reason for ordering this exam.<br>Symptoms of heart disease (for example, shortness of breath or chest pain) |          |
|                                                                                                    | Which symptoms have prompted the current request for echocardiography?<br>None of these apply                           |          |
|                                                                                                    | Does the patient have chest pain? Yes                                                                                   |          |
|                                                                                                    | Has an echocardiogram been performed since the onset of the symptoms? No                                                |          |
|                                                                                                    |                                                                                                    |          |
|                                                                                                    | Withdraw Exam Withdraw Request                                                                                          | Continue |

The Exam Summary allows the user to view the clinical information entered for the requested service.

If you have entered multiple exams or procedures, you can now review your next exam.

The user will be given an option to **"Withdraw Exam**", **"Withdraw Request**", or select **"Continue**"

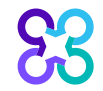

#### **Exam information**

| Order Request                                                                                                    | Logout                                                     |
|----------------------------------------------------------------------------------------------------|------------------------------------------------------------|
|                                                                                                    | Step: 1 2 3 4 5                                            |
| 85BEAR, YOGI     Hide Details       Member #:     378198032     Date of Service:     11/19/2021       Date of Birth:     11/1/1994     Health Plan:     Health Plan One       Ordering Provider:     SHARPE, BRYAN |                                                            |
| EXAM INFORMATION (1)                                                                                                    | Add Exam                                                   |
| Resting Transthoracic Echocardiography                                                                                                    | Review Exam   Withdraw Exam                                |
| Withdraw Request                                                                                                    | If you've added all desired exams, click Next to Continue. |

The Exam Information allows the user to view the clinical information entered for the requested service.

The user will be given an option to "**Withdraw Exam**", "**Withdraw Request**", "**Add Exam**" or select "**Next**" to continue with the order review.

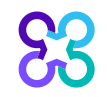

## Servicing facility selection

| In Network             | Expanded Search  |               |              |     |            |                                 |              |       |               |          |                      |           |
|------------------------|------------------|---------------|--------------|-----|------------|---------------------------------|--------------|-------|---------------|----------|----------------------|-----------|
|                        | Facility S       | earch Results |              |     |            |                                 |              |       |               | R        | ecords Per Page 🥤    | 10 🗸      |
| Facility Name          |                  | Typical Low   | Typical High | Avg | Site Score | Address                         | City         | State | Phone         | Distance | Action               | Мар       |
| HAMILTON HEART INC     |                  | -             | -            | -   |            | 17525 RIVER AVE                 | NOBLESVILLE  | IN    | (317)773-7711 | 0.30     | View Details         | View      |
| HEART PARTNERS OF INDI | ANA LLC          |               | -            | -   |            | 10967 ALLISONVILLE RD STE 240   | FISHERS      | IN    | (317)863-6000 | 6.23     | View Details         | View      |
| HEART PARTNERS OF INDI | ANA LLC          | -             | -            | -   |            | 13100 E 136TH ST STE 3000       | FISHERS      | IN    | (317)863-6000 | 7.62     | View Details         | View      |
| HEART PARTNERS OF INDI | ANA LLC          | -             | -            | -   |            | 11725 ILLINOIS ST STE 001       | CARMEL       | IN    | (317)863-6109 | 7.85     | View Details         | View      |
| HEART PARTNERS OF INDI | ANA LLC          | -             | -            | -   |            | 11725 N ILLINOIS ST STE LL050   | CARMEL       | IN    | (317)863-6000 | 8.92     | View Details         | View      |
| COMMUNITY HEART AND V  | ASCULAR HOSPITAL | -             | -            | -   |            | 8075 N SHADELAND AVE            | INDIANAPOLIS | IN    | (317)621-8000 | 10.35    | View Details         | View      |
| HEART PARTNERS OF INDI | ANA LLC          | -             | -            | -   |            | 8075 N SHADELAND AVE STE 350    | INDIANAPOLIS | IN    | (317)621-9700 | 10.35    | View Details         | View      |
| ST VINCENT HEART CENTE | R OF INDIANA LLC |               | -            | -   |            | 10580 N MERIDIAN ST             | CARMEL       | IN    | (317)583-5000 | 10.73    | View Details         | View      |
| HEART PARTNERS OF INDI | ANA LLC          | -             | -            | -   |            | 1000 S MAIN ST STE C            | TIPTON       | IN    | (765)675-8410 | 15.32    | View Details         | View      |
| HEART PARTNERS OF INDI | ANA LLC          | -             | -            | -   |            | 1210B MEDICAL ARTS BLVD STE 114 | ANDERSON     | IN    | (765)298-4425 | 18.58    | View Details         | View      |
| 1 🗸 of 5               |                  | > >>          |              |     |            |                                 |              |       |               | Tot      | al Number of Records | Found: 43 |

For information on how the Exam costs and Site Score are determined, Click Here

Return to Provider List

- = Cost data not available -- = Site data not submitted by provider Submit a Facility Delete this Request

The health plan has reviewed and approved the methodology used to calculate and assign the Site Score. The Site Score should not be construed as an indication of the quality of service to be received by any individual member at a given facility but merely reflects a comparison among facilities of certain factors. Site Score and Cost for the facilities are provided for informational purposes only and AIM and the health plan disclaim any responsibility for any decision to exclude the information resulted to an effect.

Select the servicing provider location by clicking on the name from a list of frequently used providers.

If you are unable to locate the servicing provider location, you can select "**Find Provider**" button to search for additional facilities.

Select the "**Submit a Facility**" button if you are unable to locate the facility and want to manually add a facility location for the order request.

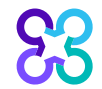

Indiana

Find Clea

## Servicing provider summary

| Grder Request                                                                                                    |                                                                          | Logout                                                                                           |
|----------------------------------------------------------------------------------------------------|--------------------------------------------------------------------------|--------------------------------------------------------------------------------------------------|
|                                                                                                    |                                                                          | Step: 1 2 3 4 5                                                                                  |
| 85BEAR, YOGI     Hide Details       Member #:     378198032     Date of Service:     11/19/2021       Date of Birth:     1//1994     Health Plan:     Health Plan One       Ordering Provider:     SHARPE, BRYAN     Health Plan One |                                                                          |                                                                                                  |
| Servicing Provider Summary Servicing Provider                                                                                                    |                                                                          |                                                                                                  |
| HEART PARTNERS OF INDIANA LLC<br>11725 ILLINOIS ST STE 001<br>CARMEL, IN 46032-0000                                                                                                    | Phone Number:         (317)863-6109           Fax:         (317)841-0394 | Change Provider<br>Individual NPI: 1669550588<br>TIN: 201123537<br>Client Provider ID: 101914065 |
| Exit                                                                                                    |                                                                          | Continue                                                                                         |

The Servicing Provider Summary displays the selected servicing provider.

The end user may input the servicing provider's fax number or change the servicing provider is necessary before continuing with the case.

Select "**Continue**" to proceed with the case.

#### Order request preview

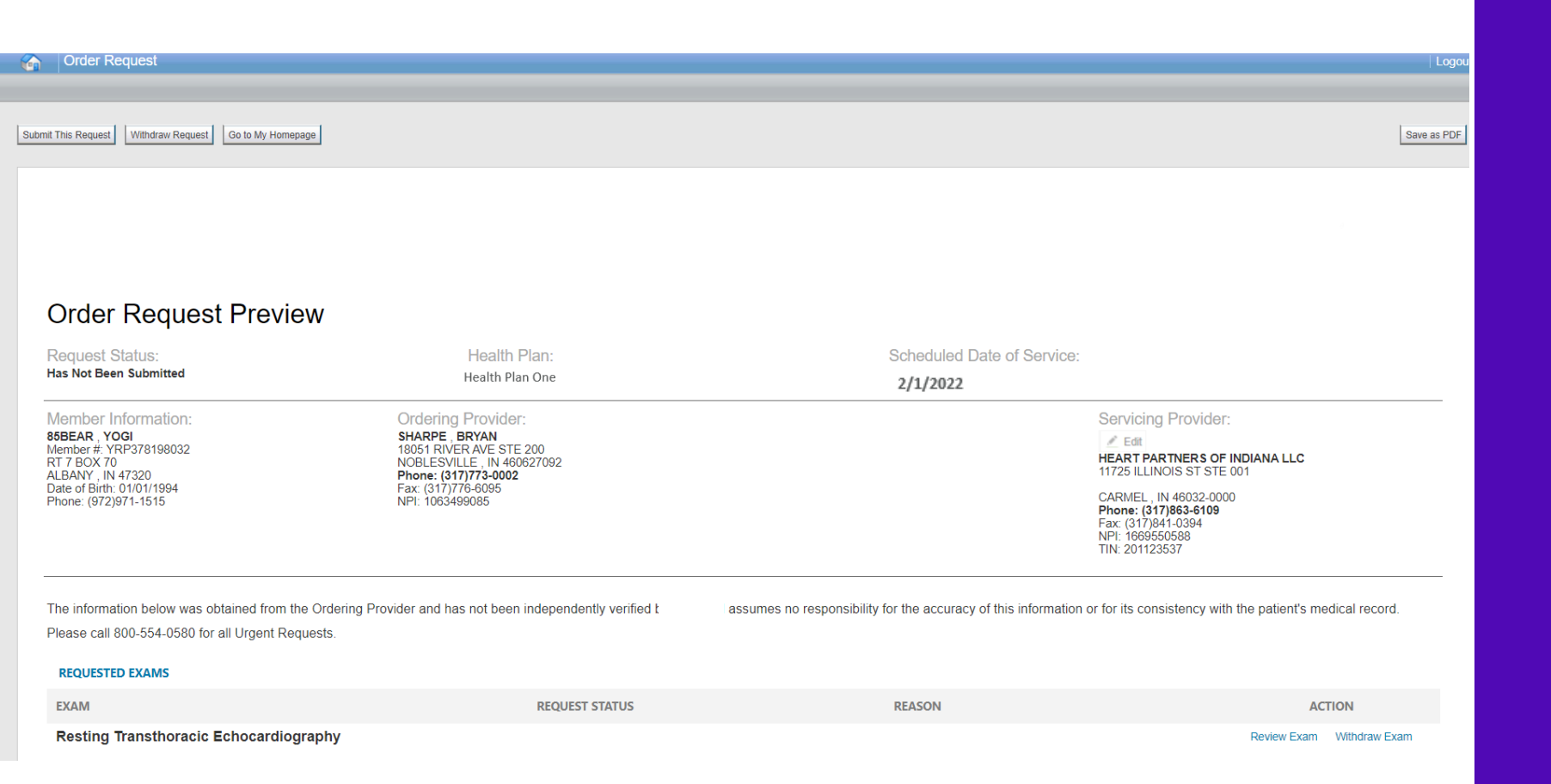

The Order Request Preview allows users to confirm the requested items prior to submission.

Select the **"Submit This Request**" button to submit the order request

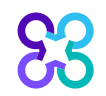

#### Order request preview

| REQUESTED EXAM      | s                                                              |                         |                                        |                           |
|---------------------|----------------------------------------------------------------|-------------------------|----------------------------------------|---------------------------|
| EXAM                |                                                                | REQUEST STATUS          | REASON                                 | ACTION                    |
| Resting Transtr     | oracic Echocardiography                                        |                         |                                        | Review Exam Withdraw Exam |
|                     |                                                                |                         |                                        |                           |
|                     |                                                                |                         |                                        |                           |
|                     |                                                                |                         |                                        |                           |
| The Order Number co | vers one of the following applicable codes when the outcome is | Authorized or Completed |                                        |                           |
| CPT GROUP DETAI     | LS                                                             |                         |                                        |                           |
| CPT GROUP           | CPT DESCRIPTION                                                |                         | CPT GROUP DESCRIPTION                  |                           |
| 93303               | ECHO, transthoracic, complete cng                              |                         | Resting Transthoracic Echocardiography |                           |
| 93304               | ECHO, transthoracic followup/limited cng                       |                         | Resting Transthoracic Echocardiography |                           |
| 93306               | ECHO, transthoracic w/doppler, complete                        |                         | Resting Transthoracic Echocardiography |                           |
| 93307               | ECHO, transthoracic, heart, complete                           |                         | Resting Transthoracic Echocardiography |                           |
| 93308               | ECHO, transthoracic, heart, limited                            |                         | Resting Transthoracic Echocardiography |                           |
| Total Records Found | 1:5                                                            |                         |                                        |                           |

The issuance of an Order ID is not a guarantee of benefits; payment is subject to the member's eligibility and plan provisions in effect at the time of service.

The order request preview will display the requested exams and the applicable CPT codes that are included within the order request

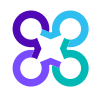

#### Order request summary

| Order Request Preview                                                                                   |                                                                                                    |                                                                          |                                                   |                                                                                                    |             |               |
|----------------------------------------------------------------------------------------------------|----------------------------------------------------------------------------------------------------|--------------------------------------------------------------------------|---------------------------------------------------|----------------------------------------------------------------------------------------------------|-------------|---------------|
|                                                                                                    |                                                                                                    |                                                                          |                                                   |                                                                                                    |             |               |
| egin another Request Go to My Homepage                                                                  |                                                                                                    |                                                                          |                                                   |                                                                                                    |             | Save as PD    |
|                                                                                                    |                                                                                                    |                                                                          |                                                   |                                                                                                    |             |               |
|                                                                                                    |                                                                                                    |                                                                          |                                                   |                                                                                                    |             |               |
| <b>-</b>                                                                                                |                                                                                                    |                                                                          |                                                   |                                                                                                    |             |               |
| The selected provider has not submitted site data relat                                                 | led to at least one of the procedures ordered on this case.                                                       |                                                                          |                                                   |                                                                                                    |             |               |
| Order Request Summary                                                                                   |                                                                                                    | Order ID: 110211856                                                      |                                                   |                                                                                                    |             | Authoriz      |
| Health Plan:                                                                                            | Scheduled Date of Service: 2/1/2022                                                                               | Approval Valid Through: 02/01/2022 - 03/02/2022                          |                                                   |                                                                                                    |             |               |
| This order is not a guarantee of payment except when required b                                         | y applicable law. When applicable law allows, payment is subject to the me                                        | ember's active enrollment, benefit limitation and other terms of the men | nber's contract at the time of services provided. |                                                                                                    |             |               |
| Member Information:<br>85BEAR, YOGI<br>Member #: YRP378198032<br>RT 7 BOX 70<br>ALBANY, IN 47320        | Ordering Provider:<br>SHARPE, BRYAN<br>18051 RIVER AVE STE 200<br>NOBLESVILLE, IN 450627092<br>Phone: G17772-0002 |                                                                          |                                                   | Servicing Provider:<br>Control Edit<br>HEART PARTNERS OF INDIANA I<br>11725 ILLINOIS ST STE 001          | LC          |               |
| Date of Birth: 01/01/1994<br>Phone: (972)971-1515                                                       | Fax: (317)776-6095<br>NPI: 1063499085                                                                             |                                                                          |                                                   | CARMEL, IN 46032-0000<br>Phone: (317)863-6109<br>Fax: (317)841-0394<br>NPI: 1669550588<br>TIN: 201123537 |             |               |
| The information below was obtained from the Orderi<br>Please call 800-554-0580 for all Urgent Requests. | ng Provider and has not been independently verified                                                               | assumes no responsibility for the accuracy of this inf                   | ormation or for its consistency with the patient  | ent's medical record.                                                                                    |             |               |
| REQUESTED EXAMS                                                                                         |                                                                                                    |                                                                          |                                                   |                                                                                                    |             |               |
| EXAM                                                                                                    | REQUEST STA                                                                                                    | ATUS                                                                     | REASON                                            |                                                                                                    | AC          | TION          |
| Resting Transthoracic Echocardiography                                                                  | Authorized                                                                                                    |                                                                          | Criteria Met                                      |                                                                                                    | Review Exam | Withdraw Exam |
|                                                                                                    |                                                                                                    |                                                                          |                                                   |                                                                                                    |             |               |

The order has now been submitted.

Requests that meet clinical criteria will be adjudicated real time upon case submission.

Approved orders will have a status of "**Authorized**" along with an "**Order ID**", "**Approval Valid Through**" date within a green box.

You can "**Print**" or "**Save to a PDF**" to include in the patient's chart.

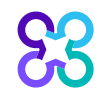

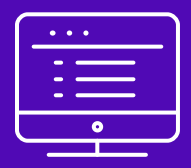

## Additional provider portal features

Note: Carelon Medical Benefits Management Medical Benefits Management maintains the confidentiality of all protected health information. All data displayed is fictional and any resemblance to real persons is purely coincidental.

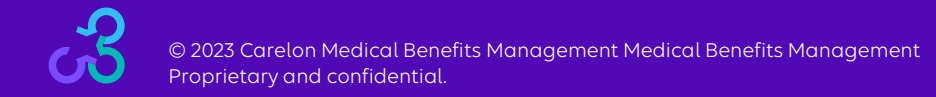

#### Check order status

| 6       | Order Inquiry                       |                                                                                                    | Medicare AUC                                                                                            | Logout |
|---------|-------------------------------------|----------------------------------------------------------------------------------------------------|----------------------------------------------------------------------------------------------------|--------|
| Welcome | DEMO TRAINING                       | Provider Manage Your Help Center User Profile                                                                                  |                                                                                                    |        |
| 1       | Start Your Order<br>Request Here    | Select the member's <please select=""> V healthplan</please>                                                                   | Message Center                                                                                          |        |
| <b></b> | Check Order Status                  | O Diagnostic Imaging<br>O Cardiovascular<br>O Specialty Drug                                                                   | The Provider Portal<br>application will be<br>unavailable Sundays<br>batwoon 12:30 PM CST               |        |
| V       | View Order History                  | Select the O Radiation Therapy     order type O Sleep Management     O Chemotherapy and Supportive Drugs     O Genetic Testing | 6:00 PM CST for regularly<br>scheduled maintenance.                                                     |        |
| 2       | Check Member's Eligibility          | O Musculoskeletal<br>Select the<br>Search Order ID ✓                                                                           | regarding the new<br>Medicare Appropriate Use<br>Criteria Clinical Decision<br>Support Program, see the |        |
|         | Access Your<br>Optinet Registration | Order ID + DOB     Order ID + Name                                                                                             | Provider Resource links<br>below. DO NOT call the<br>health plans.                                      |        |
|         |                                     | Order ID     Order ID number       Date of Birth     MM/DD/YYYY                                                                | Provider Resources                                                                                      |        |
|         |                                     | Find This Order                                                                                                    | Radiology Tutorial<br>Genetic Testing Tutorial                                                          |        |

#### **Searching for Orders:**

Select the member's health plan (if not pre-populated or if different than the default)

Select the "**Order Type**". E.g., Diagnostic Imaging

Search for the record by either Order ID or Member Information.

- Order ID + DOB
- Order ID + Member Name
- Member ID + DOB
- Member ID + Member Name

Select "Find This Order" to continue.

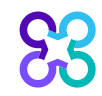

## Viewing order requests on the provider portal

| Onder Langular                                                                                                    |                                                                                                    |                                                     |                                                            |                                                                                                    |             |                 |
|----------------------------------------------------------------------------------------------------|----------------------------------------------------------------------------------------------------|-----------------------------------------------------|------------------------------------------------------------|----------------------------------------------------------------------------------------------------|-------------|-----------------|
| Order Inquiry                                                                                                    |                                                                                                    |                                                     |                                                            |                                                                                                    |             | Log             |
| indraw Request                                                                                                    |                                                                                                    |                                                     |                                                            |                                                                                                    |             | Save as PDF Pri |
| Order Request Summary                                                                                                    |                                                                                                    | Order ID: <b>110</b> 2                              | 211857                                                     |                                                                                                    |             | Authorized      |
| Health Plan:                                                                                                    | Scheduled Date of Service:                                                                                                    | Approval Valid Th                                   | rough: 02/01/2022 - 03/02/2022                             |                                                                                                    |             |                 |
| This order is not a guarantee of payment except when required by appl                                                                                                    | cable law. When applicable law allows, payment is subject to the member's an Ordering Provider:                                            | tive enrollment, benefit limitation and other terms | of the member's contract at the time of services provided. | Servicing Provider:                                                                                                    |             |                 |
| 838EAR, YOGI<br>Nember #: YR9378198032<br>H: 15 BOX 10<br>H: 25 BOX 10<br>Date of Binth, V1071994<br>Phone: (972)071-1515                                                                                                    | SHARPE <sup>®</sup> BRYAN<br>1005 HIVER AVE STE 200<br>NOBLESVILLE, NI 40602702<br>Fax: 10177764005<br>Fax: 10177764005<br>NPI: 1003499085 |                                                     |                                                            | COMMUNITY OPEN MRI OF AUBURN<br>411 SMITH DR<br>AUBURN, IN 44705-0000<br>Phone: (2010)25-6736<br>Fr (2010)25-4730<br>Fr (2010)25-4730<br>Fr (2010)25-4730<br>TIN: 270047893 |             |                 |
| The information below was obtained from the Ordering Provider and has not been independently verified sumes no responsibility for the accuracy of this information or for its consistency with the patient's medical record. Please call 800-554-0580 for all Urgent Requests. |                                                                                                    |                                                     |                                                            |                                                                                                    |             |                 |
| REQUESTED EXAMS                                                                                                    |                                                                                                    |                                                     |                                                            |                                                                                                    |             |                 |
| EXAM                                                                                                    |                                                                                                    | REQUEST STATUS                                      | REASON                                                     |                                                                                                    | A           | CTION           |
| Brain (Includes IACs, Pituitary) - MRI With Contras                                                                                                    | đ                                                                                                    |                                                     |                                                            |                                                                                                    | Review Exam | Withdraw Exam   |
| Angiography,Head - MRA With Contrast                                                                                                    |                                                                                                    |                                                     |                                                            |                                                                                                    | Review Exam | Withdraw Exam   |

#### **Order Information**

Order Information displayed included on the order/preauthorization:

- Request Status
- Valid Dates
- Requested exams shows a request status and reason for the requested item outcome

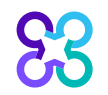

## View order history

|         | Order History                         |                                 |                                                                            |                                     |                                                                                                    | Med                                    | icare AUC                                                | Logout               |              |                   |
|---------|---------------------------------------|---------------------------------|----------------------------------------------------------------------------|-------------------------------------|----------------------------------------------------------------------------------------------------|----------------------------------------|----------------------------------------------------------|----------------------|--------------|-------------------|
| /elcome | DEMO TRAINING                         | Provider<br>Management          | Manage Your<br>User Profile                                                | Verb C                              | Center                                                                                                    |                                        |                                                          |                      |              |                   |
| 1       | Start Your Order<br>Request Here      | Show me:                        | For:                                                                       |                                     | Within the                                                                                                    | e last: With                           | n the statu                                              | IS:                  |              |                   |
| 0       | Check Order Status                    |                                 | Diagnostic Image     Cardiovascular     Specialty Drug     Radiation There | ging                                |                                                                                                    |                                        |                                                          |                      |              |                   |
|         | View Order History                    | My Orders     My Group's Orders | O Sleep Manager<br>O Chemotherapy                                          | nent<br>and Supportive Drug         | 7 Days N                                                                                                    |                                        |                                                          | ✓ Go                 |              |                   |
| 2       | Check Member's Eligibility            |                                 | O Musculoskeleta                                                           | Show me:                            | For:                                                                                                    | 1                                      | Within t<br>last:                                        | he<br>With the s     | tatus:       |                   |
|         | Access Your<br>Optinet Registration   |                                 |                                                                            | My Orders     My Group's     Orders | Diagnostic Imag     Cardiovascular     Specialty Drug     Radiation Thera     Sleep Managen     Chemotherapy:     Drugs     Surgical Proced     Genetic Testing     Musculoskeleta     Rehabilitation | ing<br>hent<br>and Supportive<br>lures | 7 Days<br>7 Days<br>15 Day<br>30 Day<br>60 Day<br>90 Day | S S S                |              | ▼ Go              |
|         |                                       |                                 |                                                                            | A                                   | II Orders                                                                                                    |                                        |                                                          |                      | Records I    | Per Page 10 🗸     |
|         |                                       |                                 |                                                                            | Member Name                         | Member Number                                                                                                    | Date of Service                        | Order Status                                             | Ordering Provider    | Entered Date | Entered By        |
|         |                                       |                                 |                                                                            | 85BEAR, YOGI                        | 378198032                                                                                                    | 11/19/2021                             | 110205521                                                | SHARPE, BRYAN        | 11/10/2021   | TRAINING,<br>DEMO |
|         |                                       |                                 |                                                                            | 85BEAR, YOGI                        | 378198032                                                                                                    | 11/19/2021                             | Incomplete                                               | SHARPE, BRYAN        | 11/10/2021   | TRAINING,<br>DEMO |
|         |                                       |                                 |                                                                            | 85BEAR, YOGI                        | 378198032                                                                                                    | 11/19/2021                             | Incomplete                                               | SHARPE, BRYAN        | 11/10/2021   | TRAINING,<br>DEMO |
|         |                                       |                                 |                                                                            | 85Public, Joe                       | 809208032                                                                                                    | 11/10/2021                             | In Progress                                              | BUTTERMANN,<br>GLENN | 11/09/2021   | TRAINING,<br>DEMO |
| C       | S S S S S S S S S S S S S S S S S S S |                                 |                                                                            | 85Public, Joe                       | 809208032                                                                                                    | 11/10/2021                             | In Progress                                              | BUTTERMANN,<br>GLENN | 11/09/2021   | TRAINING,<br>DEMO |
| 5       | ซ                                     |                                 |                                                                            |                                     |                                                                                                    |                                        |                                                          |                      |              |                   |

View Order History provides access to orders that have been entered in the past 90 days.

Select the desired timeframe from the **Within the last** X days.

Select from **With the Status**, the type of orders you wish to view, e.g., in progress or incomplete orders.

Press the **"Go**" button.

#### **Provider management**

| Grder Request                       |                                                                                                    | Medicare AUC                                                                                                    | Logout |
|-------------------------------------|----------------------------------------------------------------------------------------------------|----------------------------------------------------------------------------------------------------|--------|
|                                     |                                                                                                    |                                                                                                    |        |
| Welcome DEMO TRAINING               | Provider Manage Your Frofile Help Center                                                                                                    |                                                                                                    |        |
| Start Your Order<br>Request Here    | Service Date * MM/DD/YYYY                                                                                                    | Message Center                                                                                                    |        |
| Check Order Status                  | Member Details:     First Name *                                                                                                    | Secure Message (0)<br>Notifications<br>The Provider Portal                                                                           |        |
| View Order History                  | Last Name *                                                                                                    | upavailable Sundays<br>between 12:30 PM CST -<br>6:00 PM CST for regularly<br>scheduled maintenance.                                 |        |
| Check Member's Eligibility          | Date of Birth * MM/DD/YYYY Hide Search Tips                                                                                                    | If you have any questions<br>regarding the new<br>Medicare Appropriate Use<br>Criteria Clinical Decision<br>Support Program, see the |        |
| Access Your<br>Optinet Registration | <ul> <li>For all Radiology requests use Date of Service. For Genetic Testing use the testing date. For all other requests, use Service Date.</li> <li>In the member's id number entry, do not include the dependent code.</li> </ul>                                                                                                    | Provider Resource links<br>below. DO NOT call the<br>health plans.                                                                   |        |
|                                     | <ul> <li>For Federal Employee (FEP) members, please include the leading "R" in the search. If there is an asterisk as part of the Member ID, do not enter it before searching.</li> <li>Member not found? Try entering only one character of the patient's first name and two characters of the last name. If you are still having issues, try removing the prefix from the member's id number (first three characters of the member's ID number) and search again.</li> </ul> | Provider Resources<br>Radiology Tutorial<br>Genetic Testing Tutorial                                                                 |        |
|                                     | Find This Member                                                                                                    |                                                                                                    |        |

To create a more customized and easier experience, Carelon Medical Benefits Management provider portal has integrated a service called "**Provider Management**".

This will allow you to add your provider groups as favorites and make the provider selection process much easier.

From the **Main Home page**, select "**Provider Management**".

## Provider management

83

| <mark>ઠુરે ca</mark> | relon.providerPortal.                                                                                        |                               |                                             | Home   Log Out      |
|----------------------|----------------------------------------------------------------------------------------------------|-------------------------------|---------------------------------------------|---------------------|
| F                    | Provider Management                                                                                          |                               |                                             |                     |
| Th                   | ne following provider identifiers/health plans have been associa<br>se the "Add Provider Identifier" button. | ted with your account. To add | additional provider identifiers/health plan | Provider Identifier |
| Fi                   | lter Providers 🕨                                                                                             |                               | RESULTS PER PAGE                            | 10 💌                |
|                      | Providers Attached to Account                                                                                |                               |                                             | Total Records: 60   |
|                      | PROVIDER IDENTIFIER 🔻                                                                                        | ТҮРЕ 🔻                        | HEALTH PLAN 🔻                               | ACTION              |
|                      | 0K0211740                                                                                                    | CLID                          | Health Plan One                             | Delete              |
|                      | 0K0271710                                                                                                    | CLID                          | Health Plan One                             | Delete              |
|                      | 00000001                                                                                                    | TIN                           | Health Plan Two                             | Delete              |
|                      | 007645870                                                                                                    | TIN                           | Health Plan Three                           | Delete              |
|                      | 020223332                                                                                                    | TIN                           | Health Plan Three                           | Delete              |
|                      | 0K02117401                                                                                                   | CLID                          | Health Plan One                             | Delete              |
|                      | 0K02717101                                                                                                   | CLID                          | Health Plan One                             | Delete              |
|                      | 0K14770401                                                                                                   | CLID                          | Health Plan One                             | Delete              |
|                      | 1063499291                                                                                                   | TIN                           | Health Plan Three                           | Delete              |
|                      | 123456789                                                                                                    | TIN                           | Health Plan Two                             | Delete              |

Within Provider Management, you can associate providers to your account.

#### To add providers, select "Add Provider Identifier"

## **Provider management**

#### Scarelon, Provider Portal.

#### Home | Log Out

#### **Provider Management**

#### Health Plan Utilization Review Program

Please enter at least one valid Provider Identifier to associate your account with the available Health Plans. You may enter multiple Provider Identifiers. If your Health Plan is not displayed please contact Web Customer Service at 1-800-252-2021.

PROVIDER IDENTIFIER

Tax ID (TIN)

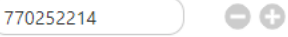

Confirm the Health Plans your Facility is associated with. If a Health Plan is not displayed, enter another type of Provider Identifier.

#### 🗹 Anthem BCBS KY

- Amerigroup Tennessee
- Amerigroup Texas
- Anthem BCBS WI
- Simply Healthcare Plans
- Amerigroup Louisiana
- Amerigroup New Mexico
- Amerigroup Washington
- Amerigroup Georgia

To add providers to your account, select the appropriate provider identifier from the drop-down list and enter the identifier value into the text box

E.g., input the Tax ID value if you selected Tax ID as the provider identifier.

Select which health plans this provider recorded is associated to and click **"Save**"

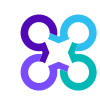

## Help Center

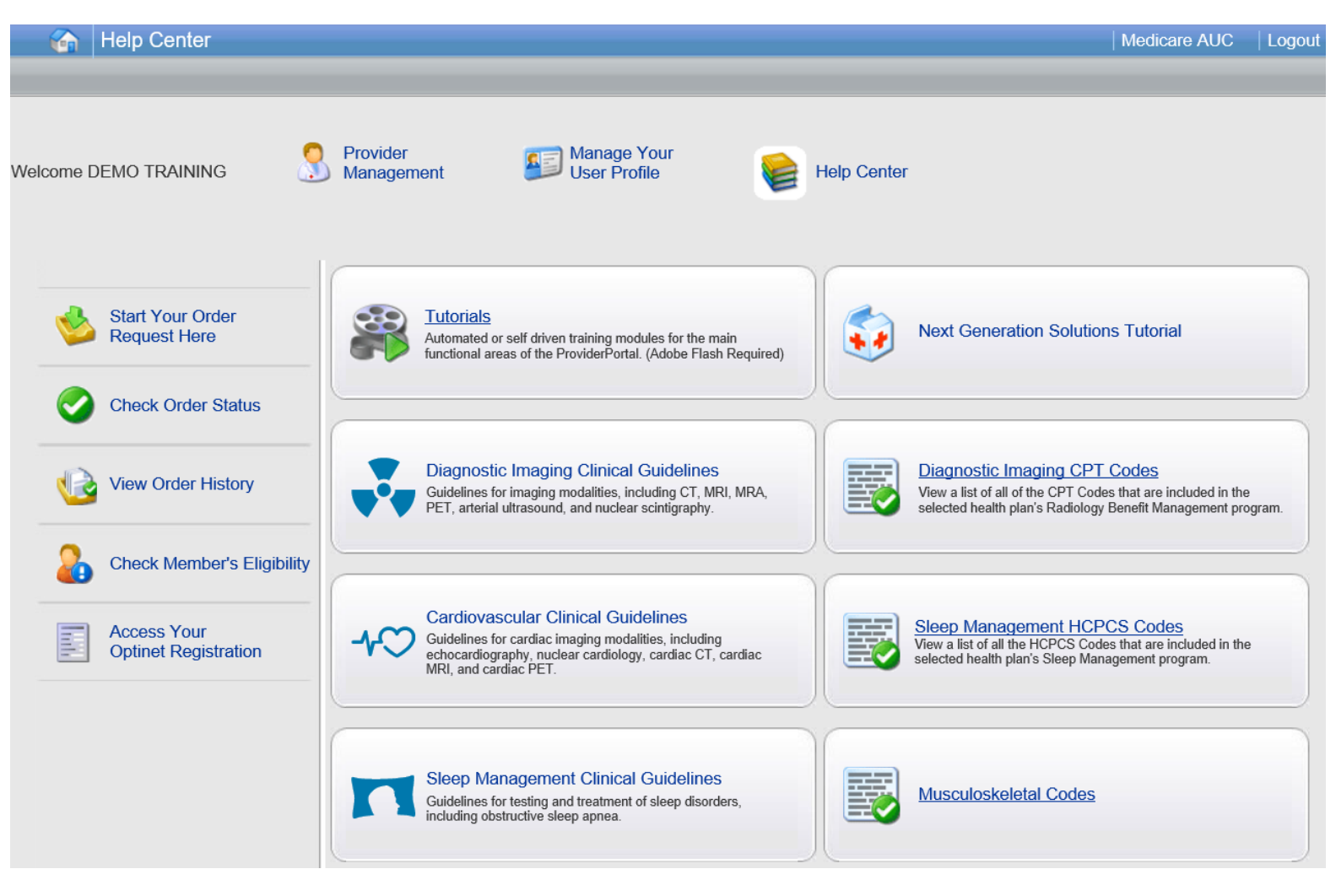

## The Help Center contains helpful information such as:

- Tutorials
- Training modules
- Clinical Guidelines

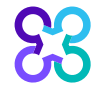

## Manage your user profile

| Grder Request                       |                                                                                                    | Medicare AUC                                                               |
|-------------------------------------|----------------------------------------------------------------------------------------------------|----------------------------------------------------------------------------|
|                                     |                                                                                                    |                                                                            |
| ome DEMO TRAINING                   | ovider Manage Your 😪 Help Center                                                                                                    |                                                                            |
|                                     |                                                                                                    | Necessary Constar                                                          |
| Request Here                        | Service Date * MM/DD/YYYY                                                                                                    | message center                                                             |
|                                     | Momber Details:                                                                                                    | Secure Message (0)                                                         |
| Check Order Status                  | First Name *                                                                                                    | Notifications<br>The Provider Portal                                       |
|                                     | Last Name *                                                                                                    | unavailable Sundays<br>between 12:30 PM CST -                              |
| View Order History                  | Member ID *                                                                                                    | 6:00 PM CST for regularly<br>scheduled maintenance.                        |
| Check Member's Eligibility          | Date of Birth * MM/DD/YYYY                                                                                                    | If you have any questions<br>regarding the new<br>Medicare Appropriate Use |
| •••                                 | Hide Search Tips \land                                                                                                    | Criteria Clinical Decision<br>Support Program, see the                     |
| Access Your<br>Optinet Registration | <ul> <li>For all Radiology requests use Date of Service. For Genetic Testing<br/>use the testing date. For all other requests, use Service Date.</li> </ul>                                                                                                    | Provider Resource links<br>below. DO NOT call the<br>health plans.         |
|                                     | <ul> <li>In the member's id number entry, do not include the dependent code.</li> <li>For Federal Employee (FEP) members, please include the leading "R" in the search. If there is an asterisk as part of the Member ID, do not enter it before searching.</li> </ul> |                                                                            |
|                                     | Member not found? Try entering only one character of the patient's                                                                                                    | Provider Resources                                                         |
|                                     | first name and two characters of the last name. If you are still having<br>issues, try removing the prefix from the member's id number (first<br>three characters of the member's ID number) and search again.                                                         | Radiology Tutorial<br>Genetic Testing Tutorial                             |
| l                                   | Find This Member                                                                                                    |                                                                            |

#### Within **Manage Your User Profile,** you have access to:

- 1. Provider Management
- 2. Update your user information such as address, phone, fax, and email information
- 3. Security Account Questions and Answers
- 4. Notification Preferences
- 5. Change your password

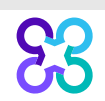

#### Reminders

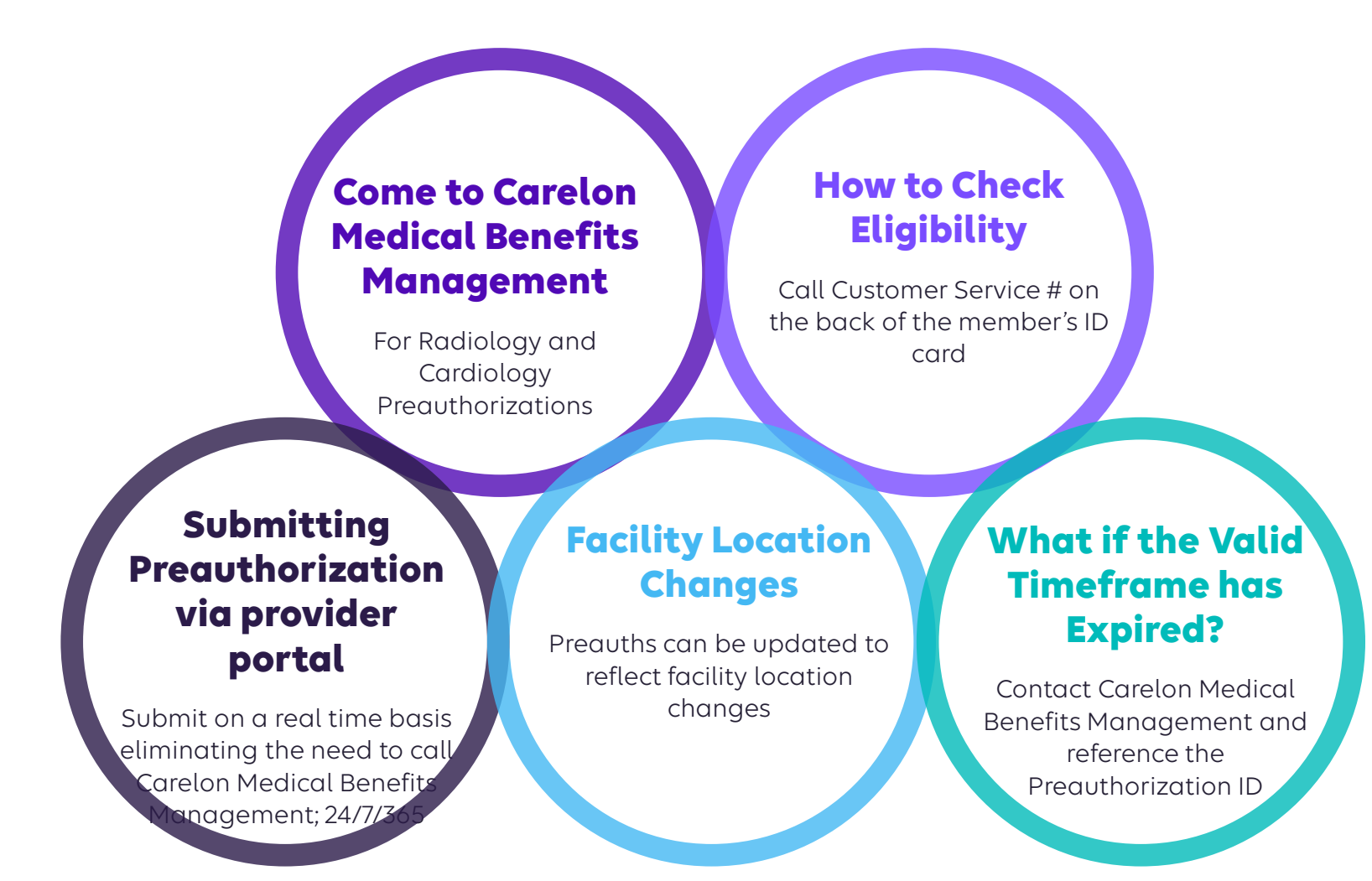

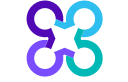

**B** carelon

**Carelon Medical Benefits Management** conducts a provider satisfaction survey annually in December.

## Please be sure to participate!

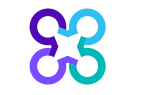

© 2023 Carelon Medical Benefits Management Medical Benefits Management Proprietary and confidential.

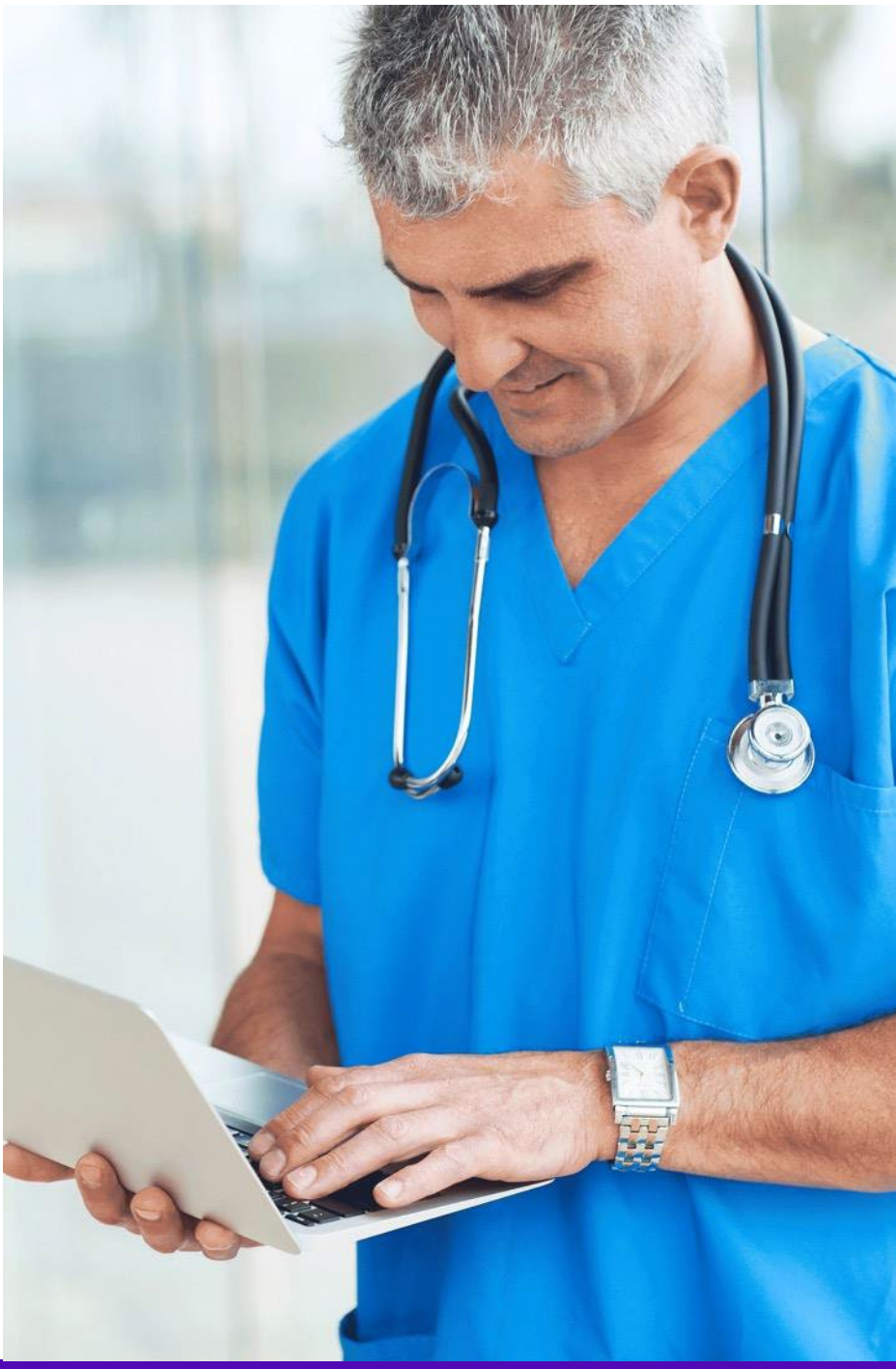

## Questions?

| 6       | A      |
|---------|--------|
| H       |        |
| $\prec$ | 7 C) 1 |

Radiology Program provider website:

https://providers.Carelon Medical Benefits

Managementmedicalbenefitsmanagement.com/radiology/

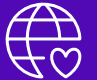

Cardiology Program provider website:

https://providers.Carelon Medical Benefits

Managementmedicalbenefitsmanagement.com/cardiology/

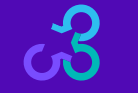